### Evaluate: MAX17320

### **General Description**

The MAX17320X/MAX17320G evaluation kits (EV kits) are fully assembled and tested surface-mount PCBs that evaluate the stand-alone pack-side fuel gauge IC with protector and optional SHA-256 authentication for 2-4 cell lithium-ion/polymer batteries.

The MAX17320 EV kits include the IC evaluation board with integrated I<sup>2</sup>C/1-Wire<sup>®</sup> interface and USB micro-B cable. Windows<sup>®</sup> based graphical user interface (GUI) software is available for use with the EV kit and can be downloaded from <u>https://www.maximintegrated.com/</u>products/MAX17320.html/ product page under "Design Resources" tab. Windows 7 or newer Windows operating system is required to use with the EV kit GUI software.

### **Features**

- ModelGauge m5 Algorithm
- Monitors Multicell Packs
- Full Protection Solution On-Board for Evaluation
- Battery Pack Input Voltage Range of +2.3V to +4.9V/ Cell with Default Hardware
- Default Current Range -10A to +10A with 5mΩ Sense Resistor, Higher Currents Can Be Supported by Changing to a Smaller Sense Resistor
- Thermistor Measurement
- On-Board I<sup>2</sup>C/1-Wire Communication Interface with Built-In MAXUSB Interface
- Windows 7 or Newer Compatible Software
- Proven PCB Layout
- Fully Assembled and Tested

Ordering Information appears at end of data sheet.

### MAX17320 Evaluation EV Kit Files

| FILE                      | DESCRIPTION                             |
|---------------------------|-----------------------------------------|
| MAX17320EVKitGUISetup.msi | Installs all EV kit files on a computer |

Windows is a registered trademark and registered service mark of Microsoft Corporation.

Maxim Integrated Products, Inc. registered trademark.

### **Quick Start**

#### **Required Equipment**

- MAX17320 Evaluation kit
- Lithium-ion/polymer cells
- Battery charger
- Load circuit
- USB cable
- PC with Windows 7 or newer Windows operating system and USB port

**Note:** In the following sections, software-related items are identified by bolding. Text in **bold** only refers to items directly from the EV kit software. Text in **bold and under**<u>lined</u> refers to items from the Windows OS.

#### Procedure

The EV kits are fully assembled and tested. Follow the steps below to install the EV kit software, make required hardware connections, and start operation of the kits. The EV kit software can be launched without hardware attached. It automatically locates the hardware when connections are made. Note that after communication is established with the IC, the IC must be configured correctly for the fuel gauge to be accurate.

- Visit <u>https://www.maximintegrated.com/products/</u> <u>MAX17320.html/</u> page under Design Resources tab to download the latest version of the MAX17320 EV kit software. Save the EV kit software to a temporary folder and unpack the ZIP file.
- 2) Install the EV kit software on a computer by running the MAX17320EVKitGUISetup.msi program inside the temporary folder. The program files are copied, and icons are created in the Windows <u>Start</u> menu. The software requires Windows 7 or newer operating system. .NET version 4.5 is required for operation and is automatically installed if an older version of .NET framework is detected and if the computer is connected to the Internet.
- Follow the prompts to complete the installation. The evaluation software can be uninstalled in the <u>Add/</u> <u>Remove programs</u> tool in the <u>Control Panel</u>.
- The EV kit software launches automatically after installation or alternatively it can be launched by clicking on its icon in the Windows <u>Start</u> menu.

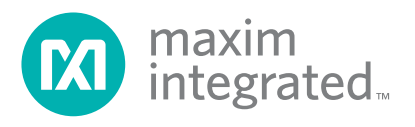

### Evaluate: MAX17320

- 5) Make connections to the EV kit board based on pack configuration. <u>Figure 1</u> shows the connections for a 4S configuration. The cells connect between the BATTN/BATT1/BATT2/BATT3/BATTP pads. <u>Table 1</u> describes the connections for 2S, 3S, and 4S configurations. The load or charger circuit can be connected between the SYSGND and SYSPWR pads at this time as well.
- 6) Connect the EV kit to a USB port on the PC using the USB cable. Press the S1 button to wake up the MAX17320. The GUI software establishes communication automatically.
- 7) At startup, the IC defaults to the EZ Configuration. If a custom .INI file for the application is available, it should be loaded at this time.

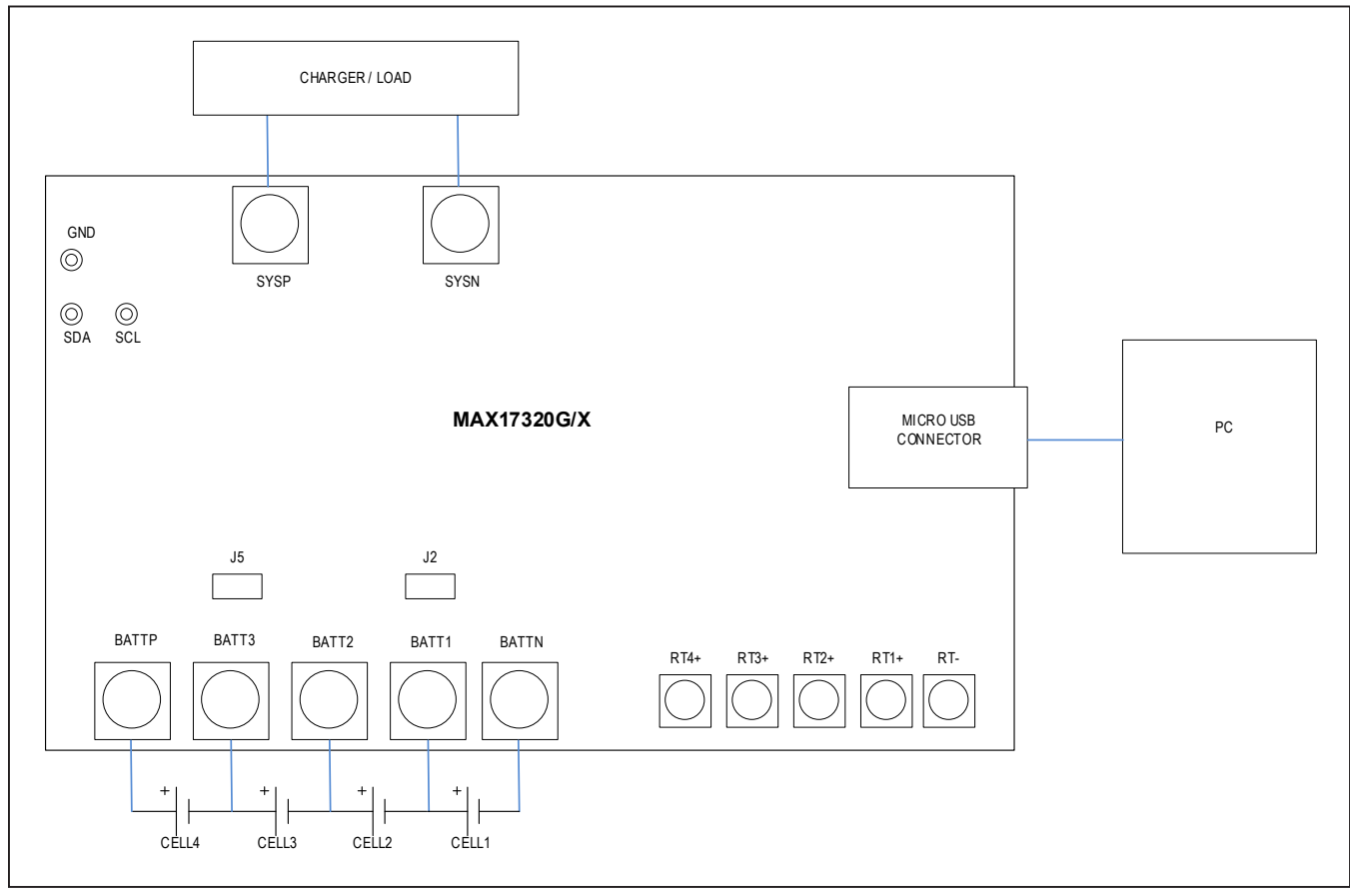

Figure 1. MAX17320 Board Connections

### Evaluate: MAX17320

#### **Detailed Description of Hardware**

The MAX17320 EV kit board provides a variety of features that highlight the functionality of the IC. The following sections explain the most important aspects of the EV kit board.

#### **Communication Connections**

The USB interface on the PCB establishes I<sup>2</sup>C or 1-Wire<sup>®</sup> communication between the IC and the software GUI interface. When developing application code separately, connections to the communication lines can be made directly to the board SDA (DQ) and SCL (OD) pins. The user must apply the appropriate external pullup resistors to the communication lines when not using the built-in MAXUSB interface.

#### **Number of Cells**

The MAX17320 can be configured for use with 2 to 4 series cells. The cell connections and jumper settings for J2 and J5 should be set according to Table 1. CellxN indicates the negative terminal of the cell. CellxP indicates the positive terminal of the cell. The number of cells should be configured in the **Configuration Wizard**.

#### **External Thermistors**

The MAX17320 can be configured to use temperature measurements from 1 to 4 external thermistors. All EV kit boards come with 4 thermistors installed as surface mount components RT1-RT4. If the application requires direct thermal contact to the cells, RT1-RT4 can be removed and replaced with a leaded thermistor connected between the RTx+/RT- solder pads. The number of thermistors should be configured in the **Configuration Wizard**.

#### **Sense Resistor Options**

All EV kit boards are shipped with a  $5m\Omega$  0805-size chip sense resistor installed. Oversized land pattern pads allow for different size sense resistors to be used if desired.

#### **Detailed Description of Software**

The MAX17320G/X evaluation kit software gives the user complete control of all functions of the MAX17320, as well as the ability to load a custom model into the IC. Separate control tabs allow the user access to view real-time updates of all monitored parameters. The software also incorporates a data-logging feature to monitor a cell over time.

After the installation is complete, open the Program Files (x86)\Maxim Integrated\MAX17320 folder and run MAX17320.exe or select it from the program menu. Figure 2 shows a splash screen containing information about the evaluation kit that appears while program is loading.

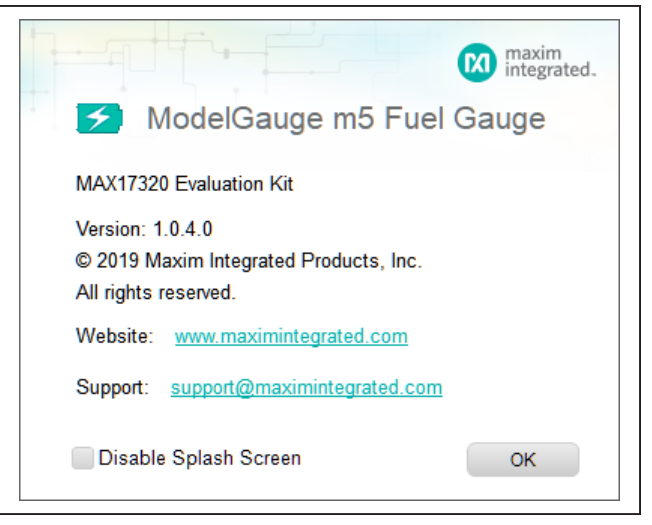

Figure 2. EV Kit Splash Screen

### Table 1. Cell and Jumper Configuration

| NUMBER OF CELLS | J2   | J5   | BATTN  | BATT1         | BATT2         | BATT3         | BATTP  |
|-----------------|------|------|--------|---------------|---------------|---------------|--------|
| 2               | 1-2  | 1-2  | Cell1N | Open          | Cell1P/Cell2N | Open          | Cell2P |
| 3               | 1-2  | Open | Cell1N | Open          | Cell1P/Cell2N | Cell2P/Cell3N | Cell3P |
| 4               | Open | Open | Cell1N | Cell1P/Cell2N | Cell2P/Cell3N | Cell3P/Cell4N | Cell4P |

### Evaluate: MAX17320

#### **Communication Port**

The EV kit software automatically finds the EV kit when connected to any USB port. Communication status is shown on the right-hand side of the bottom status bar. See Figure 3. If the EV kit cannot be found, a **No USB Adapter** message is displayed. If the EV kit is found, but the IC cannot be found, a **No Slave Device** message is displayed. If the IC is properly powered, pressing the S1 button wakes up the IC. Otherwise, if communication is valid, a green bar updates as the software continuously reads the IC registers.

The bottom status bar also displays information on data logging status, the communication mode, power mode, selected current-sense resistor value, device serial number, and the EV kit GUI's version number.

#### **Program Tabs**

All functions of the program are distributed under various tabs in the main program window. Click on the appropriate tab to move to the desired function page.

- Located on the ModelGauge m5 tab is the primary user information measured and calculated by the IC.
- The **Protector** tab displays all the protection settings of the IC.

- The **Graphs** tab visually displays fuel gauge changes over time.
- The **Registers** tab allows the user to view and modify common fuel gauge registers one at a time.
- The **Commands** tab allows for special operations such as initializing the fuel gauge logging and performing fuel gauge reset.
- The **Configuration** tab allows the user to modify the NVMemory registers one at a time, but any changes here are not written to NVMemory.
- The **Register View** tab allows the user to view the individual bitfields of all registers.
- The **Authentication** tab allows the user to send and verify the SHA commands.
- The **History** tab allows all of the history information to be recalled and viewed from the IC.
- If SBS Mode is enabled on the IC, the SBS tab is displayed to show the **SBS** Memory Map.
- The **I2C Traffic Log** tab maintains a log of any special communication with the IC.

All tabs are described in more detail in the following sections.

| Data Logging: On | Communication: I2C | Mode: Active | Sense: 5.0 mΩ | Device Serial Number: 000000000000000000000000000000000000 | Software Ver: 1.0.4.0 Firmware Rev:4089 | READING | : |
|------------------|--------------------|--------------|---------------|------------------------------------------------------------|-----------------------------------------|---------|---|
|                  |                    |              |               |                                                            |                                         |         |   |

Figure 3. EV Kit Bottom Status Bar

#### ModelGauge m5 Tab

The **ModelGauge m5** tab in Figure 4 displays the important output information read from the IC. Information is grouped by function and each is detailed separately.

#### State of Charge

The **State of Charge** group box displays the main output information from the fuel gauge: state of charge of the cell, remaining capacity, time to full, and time to empty.

#### **Cell Information**

The **Cell Information** group box displays information related to the health of the cell such as the cell's age, internal resistance, present capacity, number of equivalent full cycles, and change in capacity from when it was new.

#### **Measurements**

The **Measurements** group box displays ADC measurements that are used by the fuel gauge to determine state of charge.

#### Pre-qual / Balancing Status

The **Pre-qual** / **Balancing Status** group box displays the status of any cell balancing or prequalification charge current modulation that is being controlled by the IC.

#### Alerts

The **Alerts** group box tracks all possible alert trigger conditions. If any alert occurs, the corresponding LED becomes green for the user to see. The **Clear Alerts** button resets all alert flags.

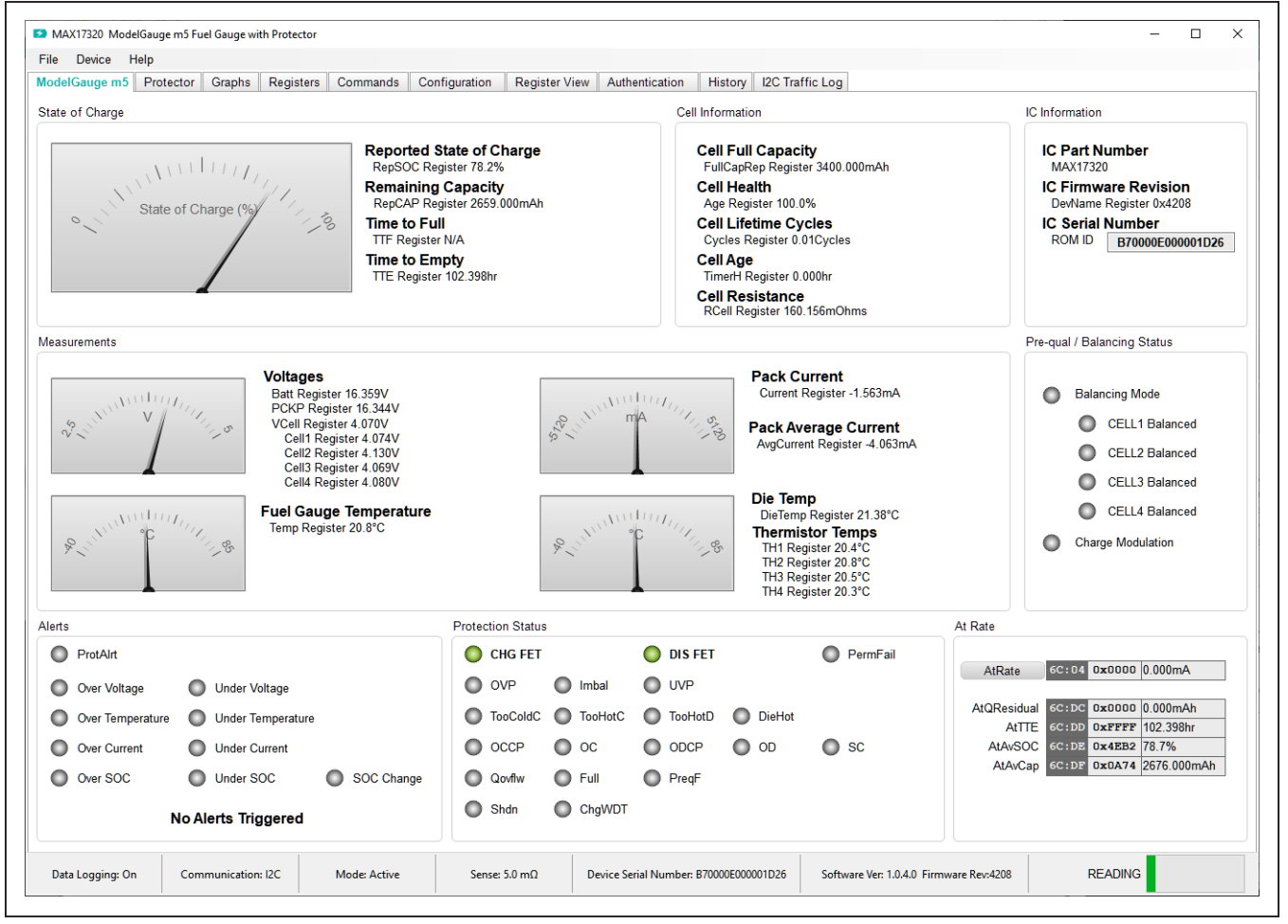

Figure 4. ModelGauge m5 Tab

### Evaluate: MAX17320

#### **Protection Status**

The **Protection Status** group box displays the status of the charge and discharge FETs as well as all bits of the ProtStatus register. If the FETs LED is green, current can flow. If the LED is red, there is a fault condition and the FET is open, preventing current flow.

#### At Rate

The **At Rate** group box allows user to input a hypothetical load current (AtRate) and the fuel gauge calculates the corresponding hypothetical **AtQResidual**, **AtTTE**, **AtAvSOC**, and **AtAvCap** values.

#### **Protector Tab**

The **Protector** tab in Figure 5 displays the protection settings read from the IC. The settings cannot be changed from this tab. Use the **Configuration Wizard** to update these settings. Information is grouped by function and each is detailed separately.

The **Measurements**, **Alerts**, and **Protection Status** group boxes display the same information that is shown on the **ModelGauge m5** tab.

#### **Charging Configuration**

The **Charging Configuration** group box displays all the protection settings related to charging as well as a graphical view those selections across the programmable temperature ranges.

#### **Discharging Configuration**

The **Discharging Configuration** group box displays all the protection settings related to discharging.

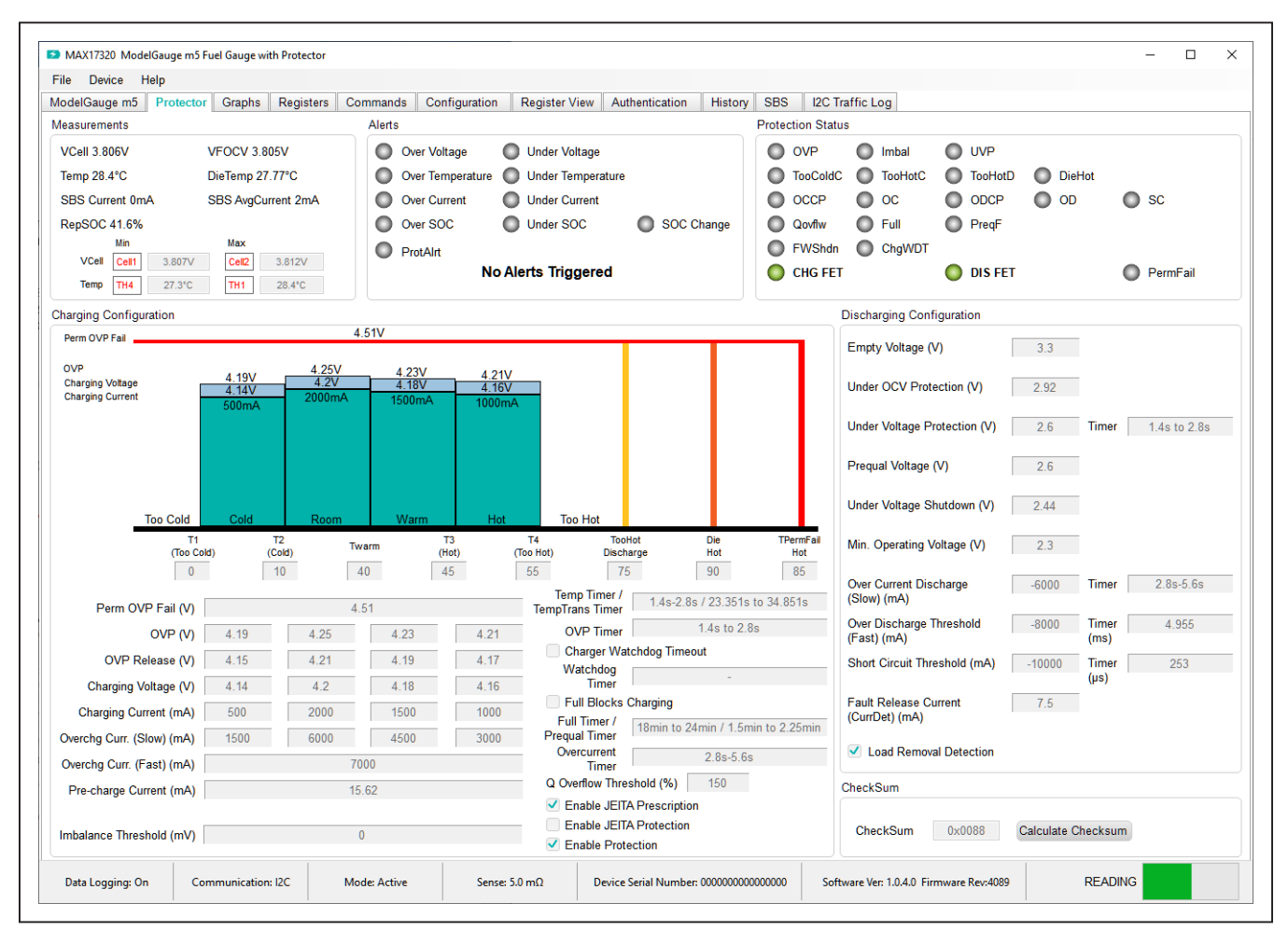

Figure 5. Protector Tab

### Evaluate: MAX17320

#### **Graphs Tab**

Figure 6 shows the format of the **Graphs** tab. Graph information is grouped into four categories: **Voltages**, **Temperatures**, **Capacities**, and **Currents**. The user can turn on or off any data series using the check boxes on the right-hand side of the tab. The graph visible viewing area can be adjusted from 10 minutes up to 1 week. The graphs remember up to 1 week worth of data. If the viewing area is smaller than the time range of the data already collected, the scroll bar below the graphs can be used to scroll through graph history. All graph history information is maintained by the program. Graph settings can be changed at any time without losing data. Voltages in the graph are plotted as an average cell voltage measurement.

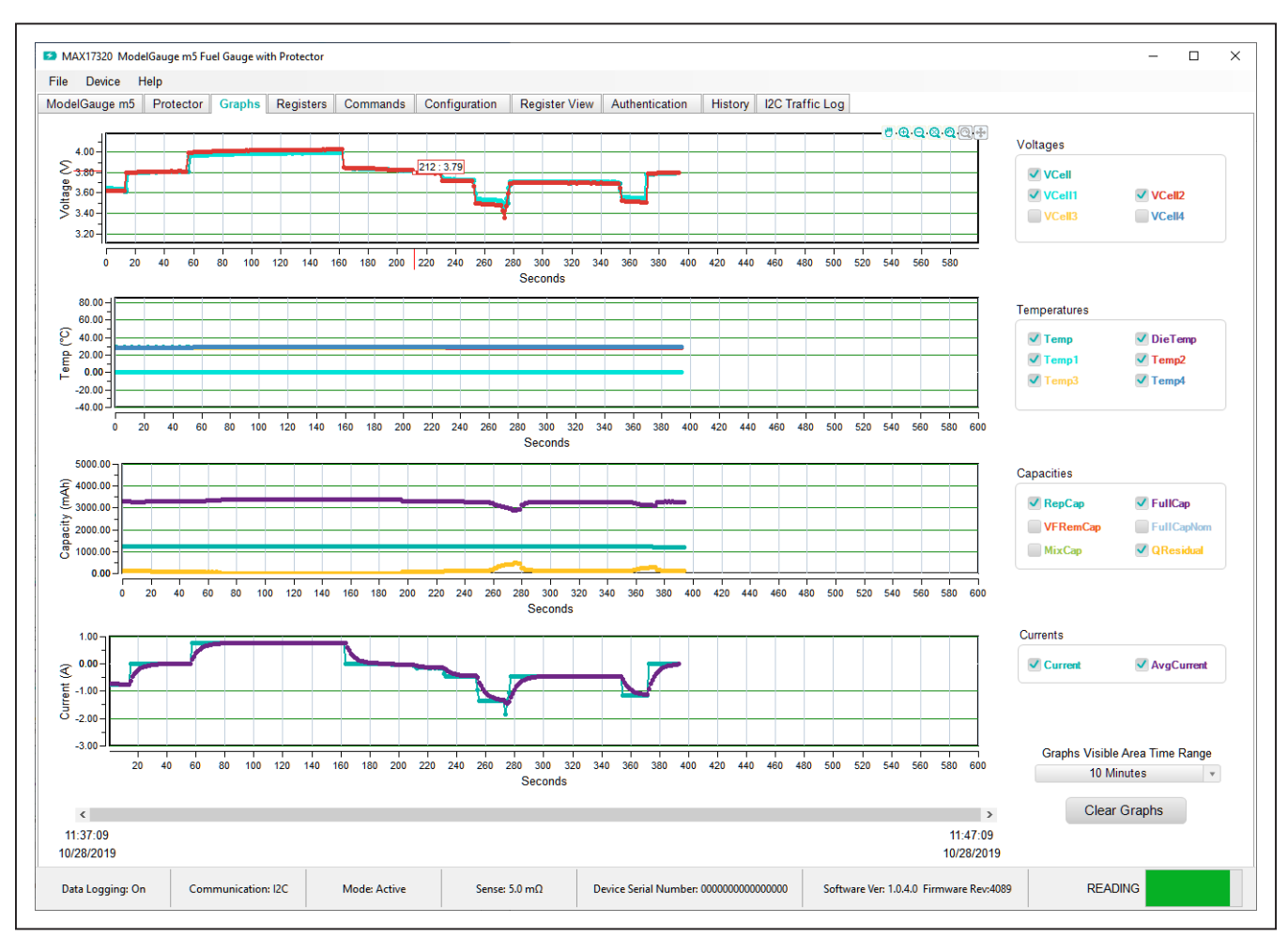

Figure 6. Graphs Tab

### Evaluate: MAX17320

#### **Registers Tab**

The **Registers** tab in <u>Figure 7</u> allows the user access to all fuel gauge related registers of the IC. The user can sort the registers either by function or by their internal address by clicking the appropriate button at the top of the tab. Each line of data contains the register name, register address, hexadecimal representation of the data stored in the register, and if applicable a conversion to application units.

The MAX17320 has a Write Protection function that prevents accidental writing of any register. Before writing any register, the Write Protection must be disabled.

The GUI provides a convenient switch at the top of the **Registers** and **Configuration** tabs to lock and unlock the Write Protection. The **Write Protection** status automatically reenables if there is no movement of the mouse for 10 seconds to prevent accidentally leaving the **Write Protection** disabled.

To write a register location, first toggle the **Write Protection** slider to unlocked and then click on the button containing the register name. A pop-up window allows the user to enter a new value in either hexadecimal units or application units. The main read loop temporarily pauses while the register updates.

| odelGauge m5 | Protec                                                                                                    | tor Gra | phs Registers | Commands Co     | onfigurat | ion R  | egister View Aut  | hentication Hist | ory 120                                                                                                    | C Traffic L | .og     |            |         |          |            |
|--------------|----------------------------------------------------------------------------------------------------|---------|---------------|-----------------|-----------|--------|-------------------|------------------|----------------------------------------------------------------------------------------------------|-------------|---------|------------|---------|----------|------------|
| egister Data |                                                                                                    |         |               |                 |           | W      | rite Protection 🤍 | Locked           |                                                                                                    |             |         |            | By D    | ata Type | By Address |
| Protection   | Addr                                                                                                    | Hex     | Value         | Voltages        | Addr      | Hex    | Value             | Temps            | Addr                                                                                                    | Hex         | Value   | Percents   | Addr    | Hex      | Value      |
| Status       | 6C:00                                                                                                    | 0x0082  |               | VCell           | 6C:1A     | 0xBE2C | 3.803V            | Temp             | 6C:1B                                                                                                    | 0x1CC6      | 28.8°C  | RepSOC     | 6C:06   | 0x23DA   | 35.9%      |
| ProtStatus   | 6C:D9                                                                                                    | 0x0000  |               | AvgVCell        | 6C:19     | 0xBCD8 | 3.777V            | AvgTA            | 6C:16                                                                                                    | 0x1C79      | 28.5°C  | VFSOC      | 6C:FF   | 0x2456   | 36.3%      |
| ProtAirts    | 6C:AF                                                                                                    | 0x0000  |               | ChargingVoltage | 6C:2A     | 0xD200 | 4.200V            | DieTemp          | 6C:34                                                                                                    | 0x1BCC      | 27.80°C | Age        | 6C:07   | 0x6400   | 100.0%     |
| HProtCfg     | 6C:F0                                                                                                    | 0xC423  |               | VFOCV           | 6C:FB     | 0xBD56 | 3.787V            | AvgDieTemp       | 6C:40                                                                                                    | 0x1BF8      | 27.97°C | FullSocThr | 6C:13   | 0x5000   | 80.0%      |
| nBattStatus  | 16:A8                                                                                                    | 0x0000  |               |                 |           |        |                   |                  |                                                                                                    |             |         | MixSOC     | 6C : 0D | 0x240C   | 36.0%      |
|              |                                                                                                    |         |               | CELL1           | 6C:D8     | 0xBE19 | 3.802V            | Temp1            | 16:3A                                                                                                    | 0x1CCE      | 28.8°C  | AvSOC      | 6C:0E   | 0x221E   | 34.1%      |
| nVPrtTh1     | 16:D0                                                                                                    | 0x508C  |               | CELL2           | 6C:D7     | 0xBE5D | 3.807V            | Temp2            | 16:39                                                                                                    | 0x1C8E      | 28.6°C  | dPAcc      | 6C:46   | 0x0190   | 25.0%      |
| nTPrtTh1     | 16:D1                                                                                                    | 0x3700  |               | CELL3           | 6C:D6     | 0x0000 | 0.000V            | Temp3            | 16:38                                                                                                    | 0x1C54      | 28.3°C  |            |         |          |            |
| nTPrtTh3     | 16:D2                                                                                                    | 0x5528  |               | CELL4           | 6C:D5     | 0x0000 | 0.000V            | Temp4            | 16:37                                                                                                    | 0x1BA6      | 27.6°C  |            |         |          |            |
| nlPrtTh1     | 16:D3                                                                                                    | 0x4BB5  |               | AvgCell1        | 6C:D4     | 0xBE25 | 3.803V            | AvgTemp1         | 16:36                                                                                                    | 0x1CE7      | 28.9°C  |            |         |          |            |
| nBALTh       | 16:D4                                                                                                    | 0x0000  |               | AvgCell2        | 6C:D3     | 0xBE64 | 3.808V            | AvgTemp2         | 16:35                                                                                                    | 0x1CA0      | 28.6°C  |            |         |          |            |
| nTPrtTh2     | 16:D5                                                                                                    | 0x2D0A  |               | AvgCell3        | 6C:D2     | 0x0000 | 0.000V            | AvgTemp3         | 16:34                                                                                                    | 0x1C63      | 28.4°C  |            |         |          |            |
|              |                                                                                                    |         |               | AvgCell4        | 6C:D1     | 0x0000 | 0.000V            | AvgTemp4         | 16:33                                                                                                    | OxFFFF      | 0.0°C   |            |         |          |            |
|              |                                                                                                    |         |               | Batt            | 6C:DA     | 0x5F10 | 7.605V            |                  |                                                                                                    |             |         |            |         |          |            |
|              |                                                                                                    |         |               | PCKP            | 6C:DB     | 0x5EF9 | 7.598V            |                  |                                                                                                    |             |         |            |         |          |            |
|              |                                                                                                    |         |               | VRipple         | 6C:B2     | 0x09A4 | 0.024V            |                  |                                                                                                    |             |         |            |         |          |            |
| Capacities   | Addr                                                                                                    | Hex     | Value         | Currents/Timer  | Addr      | Hex    | Value             | Model            | Addr                                                                                                    | Hex         | Value   |            |         |          |            |
| RepCap       | 6C:05                                                                                                    | 0x04C3  | 1219.000mAh   | Current         | 6C:1C     | 0xFFFA | -1.875mA          | Config           | 6C:0B                                                                                                    | 0x2210      |         |            |         |          |            |
| FullCapRep   | 6C:10                                                                                                    | 0x0D48  | 3400.000mAh   | AvgCurrent      | 6C:1D     | OxFFFD | -0.938mA          | MiscCfg          | 6C:OF                                                                                                    | 0x3070      |         |            |         |          |            |
| DesignCap    | 6C:18                                                                                                    | 0x0D48  | 3400.000mAh   | ChargingCurrent | 6C:28     | 0x3200 | 4000.000mA        | FilterCfg        | 6C:29                                                                                                    | 0x0EA3      |         |            |         |          |            |
| FullCapNom   | 6C:23                                                                                                    | 0x0D48  | 3400.000mAh   | AtRate          | 6C:04     | 0x0000 | 0.000mA           | VEmpty           | 6C:3A                                                                                                    | 0xA561      | 3V      |            |         |          |            |
|              |                                                                                                    |         |               |                 |           |        |                   | RelaxCfg         | 6C:A0                                                                                                    | 0x083B      |         |            |         |          |            |
| MixCap       | 6C:2B                                                                                                    | 0x04C9  | 1225.000mAh   | TTE             | 6C:11     | OxFFFF | 102.398hr         | LearnCfg         | 6C:A1                                                                                                    | 0x4696      |         |            |         |          |            |
| QResidual    | 6C:0C                                                                                                    | 0x0062  | 98.000mAh     | TTF             | 6C:20     | OxFFFF | 102.398hr         | Config2          | 6C:AB                                                                                                    | 0x2058      |         | _          |         |          |            |
| AvCap        | 6C:1F                                                                                                    | 0x0467  | 1127.000mAh   | Timer           | 6C:3E     | 0x0CA2 | 0.158hr           | QRTable00        | 6C:12                                                                                                    | 0x1080      |         | _          |         |          |            |
| dQAcc        | 6C:45                                                                                                    | 0x00D4  | 848.000mAh    | TimerH          | 6C:BE     | 0x0000 | 0.000hr           | QRTable10        | 6C:22                                                                                                    | 0x2043      |         | _          |         |          |            |
| VFRemCap     | 6C:4A                                                                                                    | 0x04D3  | 1235.000mAh   |                 |           |        |                   | QRTable20        | 6C:32                                                                                                    | 0x0344      |         | _          |         |          |            |
| FullCap      | 6C:35                                                                                                    | OxUCE6  | 13.000 Ah     |                 |           |        |                   | QRTable30        | 6C:42                                                                                                    | Ux12FF      |         | -          |         |          |            |
| QH           | 6C:4D                                                                                                    | OXFFF3  | - 13.000mAn   |                 |           |        |                   |                  |                                                                                                    |             |         | -          |         |          |            |
| AtQResidual  | SC:DC                                                                                                    | 0x0000  | 0.000mAn      |                 |           |        |                   |                  |                                                                                                    |             |         | -          |         |          |            |
| AtAVCap      | OC:DF                                                                                                    | 0X04C9  | 1220.000mAn   |                 |           |        |                   |                  |                                                                                                    |             |         | -          |         |          |            |
|              | í de la compañía de la compañía de la |         |               |                 |           |        |                   |                  | j in the second second s |             |         | -          |         |          |            |
|              |                                                                                                    |         |               |                 |           |        |                   |                  |                                                                                                    |             |         | -          |         |          |            |

Figure 7. Registers Tab

### Evaluate: MAX17320

#### **Commands Tab**

The **Commands** tab in <u>Figure 8</u> allows the user to access any general IC functions not related to normal writing and reading of register locations. Each group box of the **Commands** tab is described in detail in the following sections.

#### **1-Wire Communication Speed**

This option affects 1-Wire ICs only. The user can select either standard or overdrive communication speed. Communication speed is controlled by the EV kit software by driving the OD pin of the IC high or low. Regardless of the desired communication rate, the kit software communicates with any IC it discovers at either communication speed. The actual communication speed is displayed in the bottom status bar of the EV kit window.

#### **Read/Write Register**

The user can read a single register location by entering the address in hex and clicking the **Read** button. The user can write a single register location by entering the address and data in hex and clicking the **Write** button. The read loop is temporarily paused each time to complete this action.

| MAX17320 Modelsauge mo Fuel Gauge with Protector                                                                                                    | -                                                                                                    | U                          |
|----------------------------------------------------------------------------------------------------|----------------------------------------------------------------------------------------------------|----------------------------|
| ile Device Help                                                                                                    |                                                                                                    |                            |
| odelGauge mb Protector Graphs Registers Commands Configuration Register View A                                                                                                    | uthentication   History   I2C Iraffic Log                                                                                                    |                            |
| 1-Wire Communication Speed                                                                                                    | Reset IC                                                                                                    |                            |
| When communicating to a 1-Wire version of the IC, the EV kit controls 1-Wire communication speed<br>through the SCL pin of the USB interface. Select the communication speed option below. Whenever<br>communication speed is changed, the new state is automatically detected by the EV kit software. The<br>status strip always reflects the detected (not expected) communication state.<br>For external hardware control of communication speed, enable overdrive communication in the EV kit<br>software and then drive the SCL/OD pin high or Iow as desired. | To reset the IC through software, first write 0x0000 to location 0x080, and then send the software<br>Power-on-Reset (POR) command 0x000F to the Command Register. The result will be the same<br>has been completely power cycled.<br>Full Reset | as if the IC               |
| 1-Wire Communication Mode                                                                                                    |                                                                                                    |                            |
| 1-Wire Overdrive Communication Mode                                                                                                    | Write Non-Volatile Memory Block                                                                                                    |                            |
| Read/Write Register<br>Reads or Writes a single register location. Valid register addresses are any location from 0 through 1FF.<br>Use the full 9 bit address below and the software will automatically convert based on communication                                                                                                    | Write all non-volatile memory on pages 18 through 1E. This operation will also copy non-volatile s<br>their corresponding register locations so that the new settings will take effect without the need to<br>gauge operation.<br>Write NV Block  | ettings into<br>reset fuel |
| mode.                                                                                                    |                                                                                                    |                            |
|                                                                                                    |                                                                                                    |                            |
| Register 0x 0D Write                                                                                                    | Write Protect and Lock Register Blocks                                                                                                    |                            |
| Data 0x 240F Read                                                                                                    | To enable/disable the write protect or permanently lock any of the five memory blocks, click on th<br>corresponding button below. Write protection can be enabled and disabled. Locking a block is a<br>operation that cannot be reversed.        | ie<br>permanent            |
| .og Data to File                                                                                                    | Write Protection Perman                                                                                                    | ent Lock                   |
| IC registers will be stored in the selected logfile at the datalog interval using a .csv format. The datalog<br>interval can be adjusted from 5 seconds to 5 minutes and can be changed while logging.                                                                                                    | Locked Lock1 Non-Volatile Memory Pages 1A, 1B and 1E                                                                                                    | nlocked                    |
| C:\Users\jason.cole\Documents\Maxim Integrated\MAX17320\Datalog 11-27-15-AM 10-28-2019 .cs                                                                                                    | CLocked Lock2 ModelGauge Register Pages 00 to 04, 0B, and 0D                                                                                                    | nlocked                    |
| Stop I og Change Filename 15 * Datalog Interval (seconds) V I og Events                                                                                                    | Locked Lock3 Non-Volatile Memory Pages 18 and 19                                                                                                    | nlocked                    |
|                                                                                                    | Cocked Lock4 Non-Volatile Memory Page 1C                                                                                                    | nlocked                    |
| Vanual FET Control                                                                                                    | Locked Lock5 Non-Volatile Memory Page 1D                                                                                                    | inlocked                   |
| The CHG and DIS FETs can be manually turned off by setting the ChgOff and DisOff bits of the CommStat<br>register when the Comm Override Enable bit of the nProtCfg Register is enabled.                                                                                                    |                                                                                                    |                            |
| CHG FET OFF C Automatic Control                                                                                                    | CLocked Write Protect Global Lock                                                                                                    |                            |
| DIS FET OFF CAutomatic Control                                                                                                    | Note: The Global Lock must be unlocked before unlocking any of the individual locks.                                                                                                    |                            |
|                                                                                                    |                                                                                                    |                            |
| Data Logging: On Communication: I2C Mode: Active Sense: 5.0 mΩ Devic                                                                                                    | e Serial Number: 000000000000000 Software Ver: 1.0.4.0 Firmware Rev:4089 READING                                                                                                    |                            |

Figure 8. Commands Tab

#### Log Data to File

Data logging is always active when the kit software is started. The default data log storage location is the My Documents/Maxim Integrated/MAX17320/Datalog.csv. The user can stop data logging by clicking the **Stop Log** button or change the data log file name by clicking the **Change Filename** button. Whenever data logging is active, it is displayed on the bottom status bar of the EV kit window. All user available IC registers are logging in a .csv formatted file. The user can aljust the logging interval at any time. The user can also enable or disable the event logging at any time. When event logging is enabled, the data log also stores any IC write or reads that are not part of the normal read data loop and indicates any time communication to the IC is lost.

#### **Manual FET Control**

Before using the **Manual FET Control**, the function must be enabled in the IC by clicking the **Enable FETs Off-Override by I2C / 1Wire Command** in Step 7 of the **Configuration Wizard**. Clicking the appropriate slider can open the either FET or return control of the FET to the IC. **Note:** The user only has the ability to open the FETs or pass control back to the IC. The user cannot close the FET if the IC has opened the FET in order to protect the battery.

#### **Reset IC**

Clicking the **Full Reset** button sends the software POR command to the command register and sets the POR\_CMD bit of the Config2 register to fully reset fuel-gauge operation as if the IC had been power cycled. Note that resetting the IC when the cell is not relaxed causes fuel gauge error.

#### Write Non-Volatile Memory Block

Clicking the **Write NV Block** button sends the Copy NV Block command to the command register that causes all register locations from 180h to 1DFh to be stored to nonvolatile memory. Nonvolatile memory has a limited number of copies and the user is prompted to confirm prior to executing the copy.

#### Write Protect and Lock Register Blocks

Clicking one of the six **Write Protection** sliders locks or unlocks a page or pages of memory as listed. Prior to unlocking any individual block, the Global Lock slider must first be unlocked.

Clicking one of the five **Permanent Lock** sliders locks a page or pages of memory as listed. This is a permanent operation, so the user is prompted to confirm the operation prior to setting the lock.

### Evaluate: MAX17320

#### **Configuration Tab**

The **Configuration** tab has similar formatting to the standard **Registers** tab as shown in Figure 9, but there are some major differences. When the user changes a register value on the **Configuration** tab, only the RAM value of that location is changed. The nonvolatile value remains unchanged. Register text changes to **BLUE** to indicate the RAM and nonvolatile values do not match. The user must complete a nonvolatile burn on the **Commands** tab or run the **Configuration Wizard** to change the nonvolatile value. The nonvolatile memory has a limited number of updates that is shown in a box on the top right side of the tab. Maxim recommends using the **Configuration Wizard** to make any changes to nonvolatile memory instead of changing registers manually. The wizard can be launched through the **Device** drop-down menu at the top of the EV kit software window or by the button on the top-right of the **Configuration** tab. See the <u>Configuration</u> <u>Wizard</u> section for details. Note any register information that is displayed in RED text indicates a nonvolatile write error where the data read back after a nonvolatile memory write does not match the expected value. Also note, the **Write Protection** must be unlocked before modifying any registers.

| odelGauge mo          | Protec | tor Grap | ohs Registers | Commands C   | onfigura | tion Re   | gister View Auth | nentication Histo | ory 12    | C Traffic Log  | SBS    |              |           |        |             |        |
|-----------------------|--------|----------|---------------|--------------|----------|-----------|------------------|-------------------|-----------|----------------|--------|--------------|-----------|--------|-------------|--------|
| edister Data          | -      |          |               |              | Write F  | rotection | C Locked         | Ν                 | IVM Up    | dates Remainir | ng 7   | Configur     | ration Wi | zard F | Programming | J Tool |
| Dana 40h              | Adda   |          | Malua         | Dama 44b     | Adda     | Have      | Value            | Dama 4Ch          | Adda      | 11-11 Ma       | lus De | 455          | Adda      | lless  | Mahua       |        |
| Page Ton              | A001   |          | value         | Page IAn     | 16:A0    | 0x1080    | value            | Page ICh          |           |                | Pa     | aDDLimit     |           |        | value       | _      |
| nXTable0              | 16.81  | 0x0000   |               | nORTable00   | 16.41    | 0x2043    |                  | nPReserved0       | 16.01     | 0x0000         |        | ScOcyl im    | 16.BI     | 0x0000 |             |        |
| nXTable2              | 16:82  | 0x0000   |               | nORTable20   | 16:A2    | 0x078C    |                  | nChaCfa           | 16:C2     | 0x2000         |        | AgeEcCfg     | 16:E2     | 0x0000 |             |        |
| nXTable3              | 16:83  | 0x0000   |               | nORTable30   | 16:A3    | 0x0880    |                  | nChaCtrl          | 16:C3     | 0x0000         | nD.    | esignVoltage | 16:E3     | 0xA5B9 |             |        |
| nXTable4              | 16:84  | 0x0000   |               | nCycles      | 16:A4    | 0x0000    |                  | nRGain            | 16:C4     | 0x0000         |        | nVGain       | 16:E4     | 0x0000 |             |        |
| nXTable5              | 16:85  | 0x0000   |               | nFullCapNom  | 16:A5    | 0x0D48    | 3400.00mAh       | nPackResistance   |           | 0x0000         | nf     | RFastVShdn   | 16:E5     | 0x0000 |             | _      |
| nXTable6              | 16:86  | 0x0000   |               | nRComp0      | 16:A6    | 0x08CC    |                  | nFullSOCThr       |           | 0x0000 0.09    | % nl   | ManfctrDate  | 16:E6     | 0x0000 |             | _      |
| nXTable7              | 16:87  | 0x0000   |               | nTempCo      | 16:A7    | 0x223E    |                  | nTTFCFG           |           | 0x0000         |        | nFirstUsed   | 16:E7     | 0x0000 |             |        |
| nXTable8              | 16:88  | 0x0000   |               | nBattStatus  | 16:A8    | 0x0000    |                  | nCGAIN            |           | 0x4000         | nS     | erialNumber0 | 16:E8     | 0x0000 |             |        |
| nXTable9              | 16:89  | 0x0000   |               | nFullCapRep  | 16:A9    | 0x0D48    | 3400.00mAh       | nTCurve           |           | 0x0025         | nS     | erialNumber1 | 16:E9     | 0x0000 |             |        |
| nXTable10             | 16:8A  | 0x0000   |               | nVoltTemp    | 16:AA    | 0x0000    |                  | nThermCfg         |           | 0x0070         | nS     | erialNumber2 | 16:EA     | 0x0000 |             |        |
| nXTable11             | 16:8B  | 0x0000   |               | nMaxMinCurr  | 16:AB    | 0x0000    |                  | undef1CB          |           | 0x0000         | nD     | eviceName0   | 16:EB     | 0x0000 |             |        |
| nVAIrtTh              | 16:8C  | 0x0000   |               | nMaxMinVolt  | 16:AC    | 0x0000    |                  | nManfctrName      |           | 0x0000         | nD     | eviceName1   | 16:EC     | 0x0000 |             |        |
| nTAirtTh              | 16:8D  | 0x0000   |               | nMaxMinTemp  | 16:AD    | 0x0000    |                  | nManfctrName1     |           | 0x0000         | nD     | eviceName2   | 16:ED     | 0x0000 |             |        |
| nlAirtTh              | 16:8E  | 0x0000   |               | nFullCapFltr | 16:AE    | 0x0000    | 0.000            | nManfctrName2     |           | 0x0000         | nD     | eviceName3   | 16:EE     | 0x0000 |             |        |
| nSAirtTh              | 16:8F  | 0x0000   |               | nTimerH      | 16:AF    | 0x0000    | 0.000hr          | nRSense           | 16:CF     | 0x01F4 5.0n    | nDhms  | eviceName4   | 16:EF     | 0x0000 |             |        |
| Page 19h              | Addr   | Hex      | Value         | Page 1Bh     | Addr     | Hex       | Value            | Page 1Dh          | Addr      | Hex Va         | lue    |              |           |        |             |        |
| nOCVTable0            | 16:90  | 0x0000   |               | nCONFIG      | 16:BO    | 0x0000    |                  | nVPrtTh1          | 16:D0     | 0x508C         |        |              |           |        |             |        |
| nOCVTable1            | 16:91  | 0x0000   |               | nRippleCfg   | 16:B1    | 0x0204    |                  | nTPrtTh1          |           | 0x3700         |        |              |           |        |             |        |
| nOCVTable2            | 16:92  | 0x0000   |               | nMiscCFG     | 16:B2    | 0x0000    |                  | nTPrtTh3          |           | 0x5528         |        |              |           |        |             |        |
| nOCVTable3            | 16:93  | 0x0000   |               | nDesignCap   | 16:B3    | 0x0000    | 0.00mAh          | nlPrtTh1          | 16:D3     | 0x4BB5         |        |              |           |        |             |        |
| nOCVTable4            | 16:94  | 0x0000   |               | nSBSCFG      | 16:B4    | 0x0000    |                  | nBALTh            | 16:D4     | 0x0000         |        |              |           |        |             |        |
| nOCVTable5            | 16:95  | 0x0000   |               | nPACKCFG     | 16:B5    | 0x0010    |                  | nTPrtTh2          | 16:D5     | 0x2D0A         |        |              |           |        |             |        |
| nOCVTable6            | 16:96  | 0x0000   |               | nRelaxCFG    | 16:B6    | 0x083B    |                  | nProtMiscTh       | 16:D6     | 0x7A28         |        |              |           |        |             |        |
| nOCVTable7            | 16:97  | 0x0000   |               | nConvgCFG    | 16:B7    | 0x2241    |                  | nProtCfg          | 16:D7     | 0x0C00         |        |              |           |        |             |        |
| nOCVTable8            | 16:98  | 0x0000   |               | nNVCFG0      | 16:B8    | 0x0221    |                  | NJEITAC           | 16:D8     | 0x324B         |        |              |           |        |             |        |
| nOCVTable9            | 16:99  | 0x0000   |               | nNVCFG1      | 16:B9    | 0x0186    |                  | nJEITAV           | 16:D9     | 0x0059         |        |              |           |        |             |        |
| nOCVTable10           | 16:9A  | 0x0000   |               | nNVCFG2      | 16:BA    | OWDORG    |                  | nOVPCfg           | 16:DA     | 0xB054         |        |              |           |        |             |        |
| nOCVTable11           | 16:9B  | 0x0000   |               | nHIDCFG      | 16:BB    | 0×0000    |                  | nStepChg          | 16:DB     | OxC884         |        |              |           |        |             |        |
| nicingTerm            | 16:90  | 0x0000   |               | nROMID0      | 16:BC    | 0x0000    |                  | nDelayCfg         | 16:DC     | UXAB3D         |        |              |           |        |             |        |
| o Filtor Of a         | 16.90  | 0x4561   |               | ROMID1       | 16.BP    | 0x0000    |                  | nouserh           | 16.00     | 0x4355         |        |              |           |        |             |        |
| nFilterCfg            | 10.05  | SANSOI   |               | IIROMIDZ     | 10.00    |           |                  | nouscorg          | 10.01     | 0              |        |              |           |        |             |        |
| nFilterCfg<br>nVEmpty | 16:9F  | 0x0000   |               | nROMID2      | 16:BF    | 0×0000    |                  | nChockSum         | 1 5 1 1 5 |                |        |              |           |        |             |        |

Figure 9. Configuration Tab

### Evaluate: MAX17320

#### **Register View Tab**

The **Register View** tab provides a convenient interface to visualize and update the register settings in binary format. As shown in Figure 10, all configuration register names are listed on the left side of the **Register View** Tab. When one register is selected, detailed information about the register is displayed on the right-side panel. The corresponding name and binary value of each bitfield of the selected register are displayed on the top table. Clicking the **Read Register 0x00F** button refreshes the view and load the register reading into the top table. Single click on the binary bitfield to edit the register setting directly. When all the desired bitfield settings are updated, click

the Write Register 0x00F button to update the register value. If the change needs to be aborted, click the Read Register 0x00F button to reload the register value. The table on the bottom right lists all the bit descriptions and reset values based on the IC data sheet. Refer to the description of the bitfield for how to set the bitfield. The Find: Bit Fields feature is located at the bottom left of the Register View tab. To find a bitfield, type in the bitfield name in the Find: Bit Fields menu bar. The search result is available in the drop-down list. The History menu at the bottom left shows all the history searches from the Find: Bit Fields menu.

| delGauge m5 Protector                                                                          | Graphs | Registers | Command | ls Config | uration R | egister Vie | Authentication | History                                    | I2C Traffic Log SBS                                                                                                    |                                                                          |                                                                    |                                                                        |                                                                                                    |
|------------------------------------------------------------------------------------------------|--------|-----------|---------|-----------|-----------|-------------|----------------|--------------------------------------------|----------------------------------------------------------------------------------------------------|--------------------------------------------------------------------------|--------------------------------------------------------------------|------------------------------------------------------------------------|----------------------------------------------------------------------------------------------------|
| 01 VAIrtTh ^<br>02 TAIrtTh                                                                     | Value: | 0         | ÷ 🖲 Hex | O Dec     |           |             |                |                                            |                                                                                                    | Rea                                                                      | d Register (                                                       | 0x00F                                                                  | Write Register 0x00F                                                                                         |
| 03 SAIrtTh<br>0B Config<br>0F MiscCfg<br>12 QRTable00<br>21 DavName                            | Mi     | scCfg     |         |           |           |             |                |                                            |                                                                                                    | Ir                                                                       | ndex: 15d                                                          | 1 0x000F                                                               |                                                                                                    |
| 22 QRTable10<br>24 TempNom                                                                     | 15     | 14        | 13      | 12        | 11        | 10          | 9              | 8 7                                        | 6 5                                                                                                    | 4                                                                        | 3                                                                  | 2                                                                      | 1 0                                                                                                    |
| 25 TempLim                                                                                     |        | r         | 05[3:0] |           | U         | U           |                | MH(4                                       | eo]                                                                                                    | 1                                                                        | U                                                                  | U                                                                      | SACFG[1:0]                                                                                                   |
| 29 FilterCfg<br>2C Temporary0                                                                  |        |           | 0000ь   |           | Ob        | 0b          |                | 0000                                       | 00b                                                                                                    | 0b                                                                       | 0b                                                                 | 0b                                                                     | 00b                                                                                                    |
| 2D Temporary1<br>2E ReturnPtr<br>32 QRTable20                                                  |        |           |         |           |           |             |                |                                            |                                                                                                    |                                                                          |                                                                    |                                                                        |                                                                                                    |
| 37 ReturnPtr2<br>38 Temporary2                                                                 |        | Index     |         | Туре      |           | Name        | ,              | Reset                                      |                                                                                                    | Ĺ                                                                        | Description                                                        |                                                                        |                                                                                                    |
| 3F ShdnTimer<br>40 AvgDieTemp<br>42 QRTable30<br>49 ProtTmrStat                                |        | Bit 15:12 |         | RW        |           | FUS[3:0     | 0]             | 0x00                                       | Full Update Slope. This field pre<br>rate of adjustment of FullCapRep<br>from 2% per 15 minutes (0000b)                                                                | vents jumps i<br>near the end<br>to a maximum                            | n the RepSOC<br>of a charge cy<br>1 of 32% per 1!                  | and FullCapf<br>cle. The upda<br>5 minutes (11                         | Rep registers by setting the<br>te slope adjustment range is<br>11b).                                        |
| 50 undef050<br>A0 RelaxCfg<br>A1 LearnCfg<br>A3 undefine 8                                     |        | Bit 11    |         | RW        |           | 0           |                | 0x0                                        | Bit must be written 0. Do not wri                                                                                                    |                                                                          |                                                                    |                                                                        |                                                                                                    |
| AB Config2<br>AC IAIrtTh<br>B5 TTFCfg                                                          |        | Bit 10    |         | RW        |           | 0           |                | 0x0                                        | Bit must be written 0. Do not wri                                                                                                    | te 1.                                                                    |                                                                    |                                                                        |                                                                                                    |
| B6 CVMixCap<br>B7 CVHalfTime<br>B8 CGTempCo<br>B9 AgeForecast<br>BA Temporary4<br>DA FProtStat |        | Bit 9:5   |         | RW        |           | MR[4:0      | 1              | 0x00                                       | Mixing Rate. This value sets the<br>reached (> 2.08 complete cycles<br>standard 0.0100 sense resistor.<br>continues with time-constant mix<br>standard sense resistor. | strength of th<br>). The units ar<br>Setting this va<br>ing indefinitely | e servo mixin<br>re MR0 = 6.25<br>slue to 00000b<br>y. The default | g rate after the<br>µV. giving a ra<br>disables sen<br>setting is 18.7 | e final mixing state has been<br>ange up to 19.375mA with a<br>vo mixing and the IC<br>5μV or 1.875mA with a |
| DB ModelCfg<br>F0 HProtCfg<br>F2 ODSCTh<br>F3 ODSCCfg                                          |        | Bit 4     |         | RW        |           | 1           |                | 0x1                                        | Bit must be written 1. Do not wri                                                                                                    | te 0.                                                                    |                                                                    |                                                                        |                                                                                                    |
| F4 MTPHCfg<br>F5 HConfig2 >                                                                    |        | Bit 3     |         | RW        |           | 0           |                | 0x0 Bit must be written 0. Do not write 1. |                                                                                                    |                                                                          |                                                                    |                                                                        |                                                                                                    |
| Bit Fields ~                                                                                   |        | Bit 2     |         | RW        |           | 0           |                | 0x0                                        | Bit must be written 0. Do not wri                                                                                                    | te 1.                                                                    |                                                                    |                                                                        |                                                                                                    |

Figure 10. Register View Tab

#### **Authentication Tab**

The **Authentication** tab in <u>Figure 11</u> allows full evaluation of the SHA-256 battery security feature for the MAX17320 fuel-gauge. Each group box of the **Authentication** tab is described in detail in the following sections.

#### SHA Challenge / ROM ID

The 160-bit SHA-256 Challenge message consists of ten 16-bit Challenges. To manually enter the challenge message, click the hex value field of each challenge number and edit the value in the text box. Click the **Randomize Challenge** button to create a random challenge message.

#### **SHA Secret**

The 160-bit SHA-256 secret key consists of ten 16-bit Secret values. Unless the secret is specifically programmed by Maxim Integrated for the customer, the default key value is 0. To prepare for authentication with the IC, enter the known secret value for the IC connected to GUI. Click **Clear Secret** to reset the key values in the IC to 0. Note that is not possible to clear the secret if the secret is locked. Click **Lock Secret** to permanently lock the secret value for the IC. **Secret Changes Remaining** shows the remaining chances to update SHA Secret value.

#### **SHA Authentication Results**

This group box provides four method to perform authentication evaluation. When the authentication process begins, the IC calculates MAC based on the challenge and stored secret value. The GUI, which represents the host side processor, also calculates based on the challenge and secret. If the SHA Secret is entered correctly matching the programmed secret state in the IC, the authentication should succeed given any challenge using any of the four methods. Compute MAC with ROM ID computes the MAC result based on the chip ROM ID that is specific to the chip. Compute MAC without ROM ID does not involve ROM ID computation, which means the MAC result for every chip given the same challenge and secret should be the same. Compute Next Secret with ROM ID commands not only computes the authentication result, but also updates the secret value [Secret0...Secret9] to [MAC6...MAC15]. If there is no Secret Changes Remaining displayed in the SHA Secret group or the secret is locked, the secret does not update.

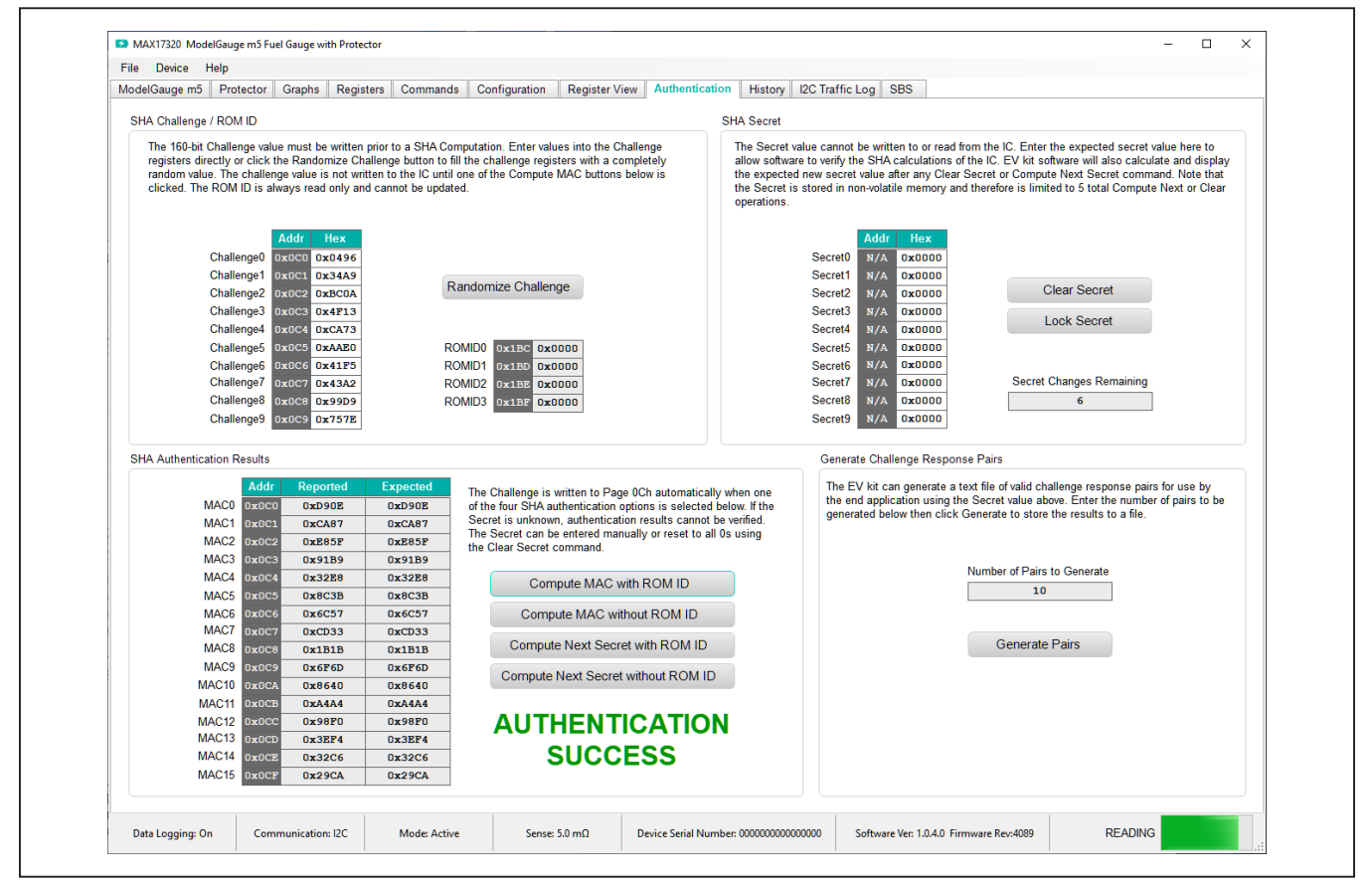

Figure 11. Authentication Tab

### Evaluate: MAX17320

#### **History Tab**

The **History** tab visualizes all nonvolatile update history on 0x1Ax column of the nonvolatile memory map. Figure 12 shows the **History** tab. This column of nonvolatile memory features Fibonacci Saving mechanism to help the IC efficiently learn and adapt to battery characteristics change. The column of memory changes by nonvolatile programming and updates automatically as the battery pack experience through usage cycles. In the **Read History** group box, click the **Read Battery History** button to initiate the nonvolatile history recall process. Once the process is initiated, it takes a while to load the nonvolatile history from the IC. Click the **Read History and Save to File** to save the nonvolatile history to a csv file in addition to initiate the nonvolatile history recall process. After the recall process is finished, enter in page number or select + or – sign to browse through the nonvolatile history at the **Display History Data from Page** tool. The detailed information is displayed in the **Logging History** section.

| ogging History       nCycles     Page Status: WRITTEN       0.20     Register     Hex     Va       nQRTable00     0x1080     nQRTable10     0x2043       nQRTable10     0x2043     nQRTable20     0x078C       nQRTable20     0x078C     nQRTable20     0x078C       nCycles     0x0000     nCycles     0x0000       nFullCapNom     0x0488     Nominal Capacity     3.400 Ah |                      |
|----------------------------------------------------------------------------------------------------|----------------------|
| nCycles     Page Status: WRITTEN       0.20     Register     Hex     Va       nQRTable10     0x2043     nQRTable10     0x2043       nQRTable20     0x078c     nQRTable20     0x078c       nQRTable30     0x0080     Total Cycles     0.00       nFullCapNom     0x0486     Nominal Capacity     3.400 Ah                                                                      |                      |
| 0.20           Register         Hex         Va           nQRTable00         0x1080         0x2043           nQRTable10         0x2043         0x0780           nQRTable20         0x0780         0x0780           nQrtable30         0x0040         0x0040           nFullCapNom         0x0040         Nominal Capacity                                                      |                      |
| nQRTable00         0x1080           nQRTable10         0x2043           nQRTable20         0x078C           nQRTable30         0x0880           nCycles         0x0000           nFullCapNom         0x0498           Nominal Capacity         3.400 Ah                                                                                                    | ie(s)                |
| nQRTable10         0x2043           nQRTable20         0x07ec           nQRTable30         0x08e0           nQCtable30         0x08e0           nCycles         0x0000           nFullCapNom         0x004           Nominal Capacity         3.400 Ah                                                                                                    |                      |
| nQRTable20         0x078C           nQRTable30         0x0880           nCycles         0x0000           nFullCapNom         0x0040           Nominal Capacity         3.400 Ah                                                                                                    |                      |
| nQRTable30         0x0880           nCycles         0x0000           Total Cycles         0.00           nFullCapNom         0x0048           Nominal Capacity         3.400 Ah                                                                                                    |                      |
| nCycles 0x0000 Total Cycles 0.00<br>nFullCapNom 0x0048 Nominal Capacity 3.400 Ah                                                                                                    |                      |
| nFullCapNom 0x0048 Nominal Capacity 3.400 Ah                                                                                                    |                      |
|                                                                                                    |                      |
| nRComp0 Ux08Ce                                                                                                    |                      |
|                                                                                                    |                      |
| nlAvgEmpty vxvvvv Average Current Oser Data                                                                                                    |                      |
| n ruit-aprep oxobro Capacity 3-000 ru                                                                                                    | Temperature 0 °C     |
| nMaxMinCurr Dx0000 MaxCurrent 0.000A                                                                                                    | Min Current 0.000 A  |
| nMaxMinVolt 0x0000 Max Voltage 0.00V                                                                                                    | Min Voltage 0.00V    |
| nMaxMinTemp 0x0000 Max Temperature 0 °C                                                                                                    | Min Temperature 0 °C |
| nSOC 0x0000 MixSOC 0 %                                                                                                    | VFSOC 0 %            |
| 1 Pages 1 nTimerH 0x0000 Elapsed Time 0.0 Hr                                                                                                    |                      |
|                                                                                                    |                      |
|                                                                                                    |                      |

Figure 12. History Tab

#### **Configuration Wizard**

Before the IC accurately fuel gauges the battery pack, it must be configured with characterization information. This can be accomplished two ways. The first is through a custom characterization procedure that can be performed by Maxim under certain conditions. The result is an model. INI summary file that contains information that can be programmed into the IC by launching the Configuration Wizard and selecting the model.INI file in Step 2. Contact Maxim for details on this procedure.

The second method is ModelGauge m5 EZ configuration. This is the default characterization information shipped inside every IC. This default model produces accurate results for most applications under most operating conditions. It is the recommended method for new designs as it bypasses the custom cell characterization procedure. Some additional information is required from the user for EZ configuration initialization.

In the **Configuration** tab, click **Configuration Wizard** button. The **Configuration Wizard** window pops up, as shown in <u>Figure 13</u>. Follow the description and complete all the steps in **Configuration Wizard**. Click **Next** when each step is finished.

**Step 1** shows the options for how to start with nonvolatile programming. For previously unprogrammed chip, select **Start with Factory Default Values** to begin evaluation. If there are already nonvolatile memory changes in the IC to be kept, select **Start with Existing Nonvolatile Memory Data**.

**Step 2** shows the critical model selection options. Enter the Sense resistor value into the **Sense (mOhms)** text box. For EZ configuration without using INI file, select the **Use ModelGauge m5 EZ Model** option. Enter the rated battery capacity, empty voltage (minimum safe system supply voltage), charge termination current and check the checkbox if charge voltage is greater than 4.275V. If INI file is available, select **Use Custom Model and Other Configuration Registers from Model.INI or Complete .INI File** and load model INI file provided by Maxim directly.

In Step 3, the basic Schematic Configuration is selected including the number of cells, number of thermistors, Always On LDO Output setting and Gate Driver Voltage setting.

In Step 4, the cell Balancing Configuration (mV) is selected.

| Configuration Wizard                                                                                                    |                                   |      | × |
|----------------------------------------------------------------------------------------------------|-----------------------------------|------|---|
| Step 1 / 19: Starting Template                                                                                                    |                                   |      |   |
| The configurator can begin with either the existing IC memory settings or revert back to factory default setting                                                                                                   | JS.                               |      |   |
| Start with Existing Nonvolatile Memory Data                                                                                                    |                                   |      |   |
| Start with Factory Default Values                                                                                                    |                                   |      |   |
| Step 2 / 19: Cell Model Selection                                                                                                    |                                   |      |   |
| Select the cell model to be used prior to setting other configuration options. Either use the existing model inf<br>non-volatile memory, load new model data from an .INI file, or use the ModelGauge m5 EZ Model. | formation already stored in the I | C's  |   |
| Sense (mOhms) 5.00                                                                                                    |                                   |      |   |
| Do Not Change Model                                                                                                    |                                   |      |   |
| Use ModelGauge m5 EZ Model                                                                                                    |                                   |      |   |
| 1000.0 Cell Size (mAh) LiCoO2(Common) * Ba                                                                                                    | attery Chemistry*                 |      |   |
| 3.3       ▼       Empty Voltage (V per cell)       *Contact Maxim for special cell chen         Charge voltage is greater than 4.275V per cell.       LITIO3 or LiFePO4 that are not listed                        | nistries like LiMnO2,<br>d.       |      |   |
| 150.0 Charge Termination Current (mA)                                                                                                    |                                   |      |   |
| Use Custom Model and Other Configuration Registers from Model.INI or Complete.INI File                                                                                                    |                                   |      |   |
| Path                                                                                                    |                                   |      |   |
| Title                                                                                                    |                                   |      |   |
| Select File                                                                                                    |                                   |      |   |
|                                                                                                    |                                   |      |   |
|                                                                                                    |                                   |      |   |
|                                                                                                    |                                   |      |   |
|                                                                                                    |                                   |      |   |
|                                                                                                    |                                   |      |   |
|                                                                                                    | (                                 | Next |   |
|                                                                                                    |                                   |      |   |

Figure 13. Configuration Wizard—Step 1 and 2

# Evaluate: MAX17320

|                                                                                                    |                                                                                           |                                                                                                    |                                                                                  |                                                                               |                                                                                  |                                                           | 1.77.10                      |                       | ^ |
|----------------------------------------------------------------------------------------------------|-------------------------------------------------------------------------------------------|----------------------------------------------------------------------------------------------------|----------------------------------------------------------------------------------|-------------------------------------------------------------------------------|----------------------------------------------------------------------------------|-----------------------------------------------------------|------------------------------|-----------------------|---|
| Step 3 / 19: Schematic Config                                                                                                    | guration                                                                                  |                                                                                                    |                                                                                  |                                                                               |                                                                                  |                                                           |                              |                       |   |
| Cell Count                                                                                                    | 2 -                                                                                       |                                                                                                    |                                                                                  |                                                                               |                                                                                  |                                                           |                              |                       |   |
| Thermistor Count                                                                                                    | 4 =                                                                                       |                                                                                                    |                                                                                  |                                                                               |                                                                                  |                                                           |                              |                       |   |
| Always On LDO Output                                                                                                    | Disabled                                                                                  |                                                                                                    |                                                                                  |                                                                               |                                                                                  |                                                           |                              |                       |   |
|                                                                                                    | 1.8V                                                                                      |                                                                                                    |                                                                                  |                                                                               |                                                                                  |                                                           |                              |                       |   |
|                                                                                                    | 3.4V                                                                                      |                                                                                                    |                                                                                  |                                                                               |                                                                                  |                                                           |                              |                       |   |
| Gate Driver Voltage                                                                                                    | 6V                                                                                        |                                                                                                    |                                                                                  |                                                                               |                                                                                  |                                                           |                              |                       |   |
|                                                                                                    | 8V                                                                                        |                                                                                                    |                                                                                  |                                                                               |                                                                                  |                                                           |                              |                       |   |
|                                                                                                    | 10V                                                                                       |                                                                                                    |                                                                                  |                                                                               |                                                                                  |                                                           |                              |                       |   |
|                                                                                                    |                                                                                           |                                                                                                    |                                                                                  |                                                                               |                                                                                  |                                                           |                              |                       |   |
| Cell balancing occurs whe<br>maximum and minimum of                                                                                                    | en cell balancing<br>cell voltages grea                                                   | is enabled (by selec<br>ter than the balancir                                                                | ting a non-zero<br>ig threshold and                                              | Balancing Con<br>I if either of the                                           | figuration) and th<br>following condition                                        | ere is a voltage n<br>ons are met                         | nismatch bet                 | ween th               | e |
| Cell balancing occurs whe<br>maximum and minimum of<br>• The AvgCurrent register<br>• The Voltage Fuelgauge S                                                                         | en cell balancing<br>sell voltages grea<br>value must be ab<br>State of Charge (\         | is enabled (by selec<br>ter than the balancir<br>ove nProtMiscTh.Cu<br>/FSOC) register valu                  | ting a non-zero<br>ig threshold and<br>in Det, which ind<br>ie must be large     | Balancing Con<br>I if either of the<br>icates the battle<br>In than the Fulls | figuration) and th<br>following conditi<br>ery is charging.<br>SOCThr register v | ere is a voltage n<br>ons are met<br>alue indicating th   | nismatch bet<br>e pack is ne | ween th<br>arly full. | e |
| Cell balancing occurs whe<br>maximum and minimum of<br>• The AvgCurrent register<br>• The Voltage Fuelgauge S<br>Balancing Configuration                                              | en cell balancing<br>sell voltages grea<br>value must be ab<br>State of Charge (\<br>(mV) | is enabled (by selec<br>ter than the balancir<br>ove nProtMiscTh.Cu<br>/FSOC) register valu<br>Disabled      | fing a non-zero<br>og threshold and<br>rrDet, which ind<br>re must be large      | Balancing Con<br>I if either of the<br>icates the battle<br>in than the Fullt | figuration) and th<br>following conditi<br>ery is charging.<br>SOCThr register t | ere is a voltage n<br>ons are met:<br>ralue indicating th | nismatch bet<br>e pack is ne | ween th<br>arly full. | e |
| Cell balancing occurs whe<br>maximum and minimum of<br>• The AvgCurrent register<br>• The Voltage Fuelgauge S<br>Balancing Configuration<br>Rmismatch (mOhms)                         | en cell balancing<br>rell voltages grea<br>value must be ab<br>State of Charge (\<br>(mV) | is enabled (by selec<br>ter than the balancir<br>ove nProtMiscTh.Cu<br>/FSOC) register valu<br>Disabled<br>0 | ting a non-zero<br>og threshold and<br>rrDet, which ind<br>re must be large<br>v | Balancing Con<br>i if either of the<br>icates the bath<br>ir than the Full    | figuration) and th<br>following conditi<br>ery is charging.<br>SOCThr register ( | ere is a voltage n<br>ons are met:<br>ralue indicating th | nismatch bet                 | ween th<br>arly full. | e |
| Cell balancing occurs whe<br>maximum and minimum of<br>• The AvgCurrent register<br>• The Voltage Fuelgauge S<br>Balancing Configuration<br>Rmismatch (mOhms)                         | en cell balancing<br>rell voltages grea<br>value must be ab<br>State of Charge (\<br>(mV) | is enabled (by selec<br>ter than the balancir<br>ove nProtMiscTh.Cu<br>/FSOC) register valu<br>Disabled<br>0 | ting a non-zero<br>og threshold and<br>rrDet, which ind<br>ie must be large<br>v | Balancing Con<br>if either of the<br>icates the bath<br>or than the Fullt     | figuration) and th<br>following conditi<br>ery is charging.<br>SOCThr register t | ere is a voltage n<br>ons are met:<br>ralue indicating th | nismatch bet                 | ween th<br>arly full. | e |
| Cell balancing occurs whe<br>maximum and minimum of<br>• The AvgCurrent register<br>• The Voltage Fuelgauge S<br>Balancing Configuration<br>Rmismatch (mOhms)<br>Enable Zener Balanci | en cell balancing<br>rell voltages grea<br>value must be ab<br>State of Charge (\<br>(mV) | is enabled (by selec<br>ter than the balancir<br>ove nProtMiscTh.Cu<br>/FSOC) register valu<br>Disabled<br>0 | ting a non-zero<br>ig threshold and<br>in must be large<br>v<br>v                | Balancing Con<br>if either of the<br>icates the batt<br>ir than the Fullt     | figuration) and th<br>following conditi<br>ery is charging.<br>SOCThr register v | ere is a voltage n<br>ons are met:<br>ralue indicating th | ismatch bet                  | ween th               | e |
| Cell balancing occurs whe<br>maximum and minimum of<br>The AvgCurrent register<br>The Voltage Fuelgauge S<br>Balancing Configuration<br>Rmismatch (mOhms)<br>Enable Zener Balanci     | en cell balancing<br>rell voltages grea<br>value must be ab<br>State of Charge (\<br>(mV) | is enabled (by selec<br>ter than the balancir<br>ove nProtMiscTh.Cu<br>/FSOC) register valu<br>Disabled<br>0 | ting a non-zero<br>og threshold and<br>rrDet, which ind<br>ie must be large<br>v | Balancing Con<br>if either of the<br>icates the battle<br>or than the Fullt   | figuration) and th<br>following conditi<br>ery is charging.<br>SOCThr registery  | ere is a voltage n<br>ons are met:<br>ralue indicating th | e pack is ne                 | ween th               | e |
| Cell balancing occurs whe<br>maximum and minimum of<br>• The AvgCurrent register<br>• The Voltage Fuelgauge S<br>Balancing Configuration<br>Rmismatch (mOhms)<br>Enable Zener Balanci | en cell balancing<br>ell voltages grea<br>value must be ab<br>State of Charge (\<br>(mV)  | is enabled (by selec<br>ter than the balancir<br>ove nProtMiscTh.Cu<br>/FSOC) register valu<br>Disabled<br>0 | ting a non-zero<br>ig threshold and<br>in must be large<br>v<br>v                | Balancing Con<br>if either of the<br>icates the batt<br>ir than the Full      | figuration) and th<br>following conditi<br>ery is charging.<br>SOCThr register v | ere is a voltage n<br>ons are met:<br>ralue indicating th | ismatch bet                  | ween th               | e |
| Cell balancing occurs whe<br>maximum and minimum of<br>• The AvgCurrent register<br>• The Voltage Fuelgauge 5<br>Balancing Configuration<br>Rmismatch (mOhms)<br>Enable Zener Balanci | en cell balancing<br>ell voltages grea<br>value must be ab<br>State of Charge (\<br>(mV)  | is enabled (by selec<br>ter than the balancir<br>ove nProtMiscTh.Cu<br>/FSOC) register valu<br>Disabled<br>0 | ting a non-zero<br>ig threshold and<br>in must be large                          | Balancing Con<br>if either of the<br>icates the batt<br>ir than the Full      | figuration) and th<br>following conditi<br>ery is charging.<br>SOCThr register v | ere is a voltage n<br>ons are met:<br>ralue indicating th | ismatch bet                  | ween th               | e |
| Cell balancing occurs whe<br>maximum and minimum of<br>• The AvgCurrent register<br>• The Voltage Fuelgauge S<br>Balancing Configuration<br>Rmismatch (mOhms)<br>Enable Zener Balanci | en cell balancing<br>rell voltages grea<br>value must be ab<br>State of Charge (\<br>(mV) | is enabled (by selec<br>ter than the balancir<br>ove nProtMiscTh.Cu<br>/FSOC) register valu<br>Disabled<br>0 | ting a non-zero<br>ig threshold and<br>in must be large<br>v<br>v                | Balancing Con<br>if either of the<br>icates the batt<br>ir than the Fullt     | figuration) and th<br>following conditi<br>ery is charging.<br>SOCThr register v | ere is a voltage n<br>ons are met:<br>ralue indicating th | e pack is ne                 | ween th               | e |

Figure 14. Configuration Wizard—Step 3 and 4

### Evaluate: MAX17320

In **Step 5**, charge protection-related settings need to be configured. <u>Figure 15</u> shows this step. The checkboxes at the bottom right enable or disable the protection features. The **Enable Protection** feature need to be checked to enable protection. JEITA charging allows the IC to calculate and report the required charging voltage and charging current base on temperature condition. If JEITA Charging feature is desired, check the Enable JEITA checkbox. JEITA protection allows the IC to protect charging at different charging rate base on temperature condition. Check the **Enable JEITA Protection** to enable this feature. The upper section of the panel visualizes the JEITA temperature zones and protection thresholds. In the lower section, user can edit detailed settings like the temperature zone setting, OVP setting, charging voltage settings, and charging current setting. When all the JEITA settings are completed, check the upper section graph to make sure settings are correct.

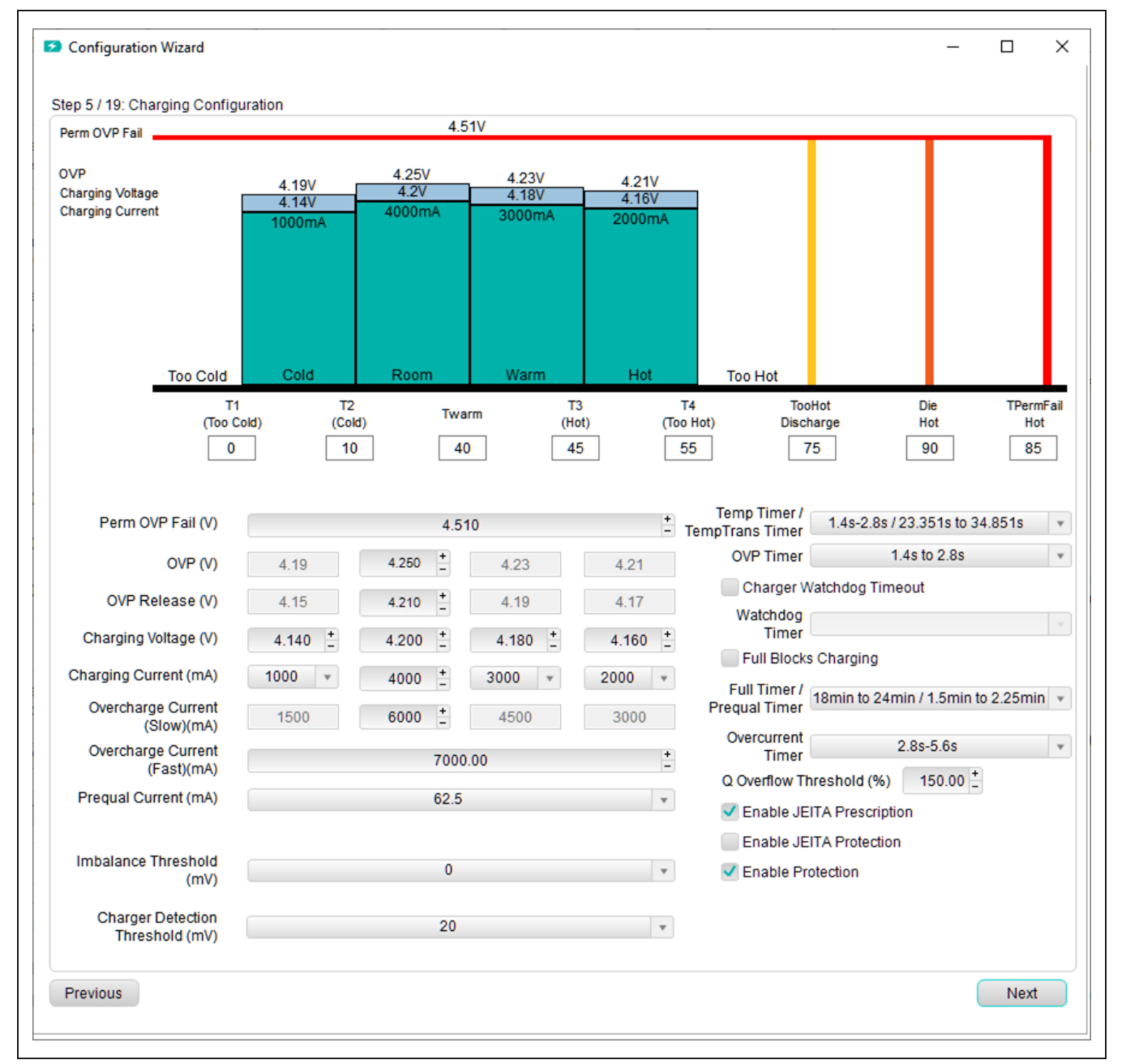

Figure 15. Configuration Wizard—Step 5

### Evaluate: MAX17320

From **Step 6** to **Step 8**, user can edit the discharge protection parameters. See <u>Figure 16</u> and <u>Figure 17</u>. The parameters include detailed protection configurations, thresholds and timings. In Step 7, user can enable and configure the Battery Internal Self-Discharge Detection. In **Step 9**, choose the power mode for fuel-gauge device. Enabling hibernate mode allows reduction of current consumption by lowering the rate of ADC sampling. Enabling Deepship mode opens the FETs and shuts down any protection functionality during shipping and storage condition. In **Step 10**, check the **Battery Out** option to allow communication stop shutdown feature. Check **Pushbutton Wakeup** to allow wakeup fuel-gauge using the ALRT pin.

From **Step 11** to **Step 19**, follow along the step description to fill out all the application specific information related to fuel-gauging. Typically leave options from **Step 11 to Step 19** as default. If there is special thermistor requirement, look for the NTC model with closest beta value in the dropdown list. If the thermistor beta value is not covered by the models in the drop-down list, contact Maxim for support.

|                                        |                    |             |                |           |        |         | _ |     |   |
|----------------------------------------|--------------------|-------------|----------------|-----------|--------|---------|---|-----|---|
| p 6 / 20: Discharging Configuration    |                    |             |                |           |        |         |   |     |   |
| Empty Voltage (V)                      | 3                  |             | Dynamic Power  |           |        |         |   |     |   |
| Under OCV Protection (V)               | 2.920              | +           |                |           |        |         |   |     |   |
| Under Voltage Protection (V)           | 2.600              | +           | Timer          | 1.4s-2.8s | ٣      | UVReady |   |     |   |
| Prequal Voltage (V)                    | 2.600              | +           | PreQual Enable |           |        |         |   |     |   |
| Under Voltage Shutdown (V)             | 2.440              | +           |                |           |        |         |   |     |   |
| Min. Operating Voltage (V)             | 2.3                |             |                |           |        |         |   |     |   |
| Overdischarge Current (Slow) (mA)      | -6000.000          | +           | Timer          | 2.8s-5.6s | v      |         |   |     |   |
| Overdischarge Current (Fast) (mA)      | -8000.000          | +           | Timer (ms)     | 4.955     | +<br>- |         |   |     |   |
| Short Circuit Current (mA)             | -10000.000         | +           | Timer (µs)     | 253       | +<br>- |         |   |     |   |
| Fault Release Current (CurrDet)        | 15.000             | +           |                |           |        |         |   |     |   |
| Load Removal Detection                 |                    |             |                |           |        |         |   |     |   |
| n 7/20: Patton Internal Solf Discharge | Detection Configur | ation       |                |           |        |         |   |     |   |
| Enable Internal Self-Discharge Dete    | ction              | auon        |                |           |        |         |   |     |   |
| LeakFault Configuration                | 000                | ) – Disable | d v            |           |        |         |   |     |   |
| LeakCurr Threshold                     |                    | Disabled    | ¥              |           |        |         |   |     |   |
|                                        |                    |             |                |           |        |         |   |     |   |
|                                        |                    |             |                |           |        |         |   |     |   |
|                                        |                    |             |                |           |        |         |   |     |   |
| revious                                |                    |             |                |           |        |         | 1 | Nex | t |

Figure 16. Configuration Wizard—Step 6 and 7

# Evaluate: MAX17320

| Configuration Wizard                                                                                                    | <u> </u>           |      | × |
|----------------------------------------------------------------------------------------------------|--------------------|------|---|
| Step 8 / 20: Additional Protection Configuration                                                                                                    |                    |      |   |
| <ul> <li>Enable Permanent Failure Fault</li> <li>Enable FET Failure Detection</li> <li>Permanent Failure Debounce Timer</li> <li>1.4s to 2.8s</li> <li>Verify Permanent Failure Status Before Programming (Programming cannot be successful with Permanent Failure Status Before Programming (Programming cannot be successful with Permanent Failure Status Before Program fa</li></ul> | lure triggered)    |      |   |
| Enable FETs Off-Override by ALRT Pin<br>Enable FETs Off-Override by I2C / 1Wire Command<br>Enable Protector Checksum                                                                                                    |                    |      |   |
| Step 9 / 20: Power Modes                                                                                                    |                    |      |   |
| <ul> <li>Disable Hibernate (34µA)</li> <li>Enable Hibernate (16µA)</li> <li>HibScalar (Select Hibernate Task Period)</li> <li>1.404s-Recommended</li> <li>(If hibernate is enabled, voltage protection occurs at this delay)</li> <li>Enable Ship Mode (6µA)</li> <li>Enable DeepShip Mode (2µA)</li> </ul>                                                                                                    |                    |      |   |
| Step 10 / 20: Shutdown and Wakeup Control                                                                                                    |                    |      |   |
| Battery Out (Communication Stops) Pushbutton Wakeup Charger and comms wakeups always supported.                                                                                                    |                    |      |   |
|                                                                                                    |                    |      |   |
|                                                                                                    |                    |      |   |
| Previous Skin Onti                                                                                                    | onal Configuration | Next |   |

Figure 17. Configuration Wizard—Step 8, 9, and 10

In **Step 20**, user can choose to update the IC based on previous configuration steps. See <u>Figure 18</u>. The nonvolatile configuration memory can only be updated 7 times. User can choose to only update RAM by selecting the second option. This is a good method to evaluate previous settings without updating the nonvolatile memory. In this mode, if the IC is power cycled, the configuration is lost. If final configuration is decided, choose the third option **Program New Configuration to Non-Volatile Memory.** It is recommended to check **Save New Configuration Settings to .INI file**. This allows resulting configuration in previous steps to be recorded in a Complete INI file. When **Configuration Wizard** is closed, the previous configurations are not be remembered. Click **Update IC** button to execute the changes and saves. Click **Close** button to exit configuration wizard without doing anything.

| tep 20 / 20: Update IC and Save New Configuration                                                                                                    |    |  |
|----------------------------------------------------------------------------------------------------|----|--|
| Select how the new configuration is to be applied. Either discard the new configuration, write it to IC configuration RAM, or program it<br>non-volatile memory (if there are non-volatile writes remaining). Write to RAM only to test configuration settings without using up a<br>non-volatile memory write. Note that changing configuration settings will cause the fuel gauge to reset. The new configuration setting<br>can be saved to a file regardless of programming option selected. | to |  |
| After changing configuration settings memory locations shown in blue have had their shadow RAM locations changed, but have not y<br>been programmed to non-volatile memory.                                                                                                    | et |  |
| Memory locations shown in red indicate a NV write failure. The data read back did not match the shadow RAM data before attempting<br>program that location.                                                                                                    | to |  |
| Do Not Change Configuration Memory                                                                                                    |    |  |
| Write Configuration RAM and Restart the Fuel Gauge so Changes Take Effect<br>(Allows for testing configuration settings without using up a write cycle.)                                                                                                    |    |  |
|                                                                                                    |    |  |
| Program New Configuration to Non-Volatile Memory and Restart the Fuel Gauge                                                                                                    |    |  |
|                                                                                                    |    |  |
| Save New Configuration Settings to .INI File                                                                                                    |    |  |
|                                                                                                    |    |  |
|                                                                                                    |    |  |
|                                                                                                    |    |  |
| Select Path                                                                                                    |    |  |
| Select Path                                                                                                    |    |  |
| Select Path                                                                                                    |    |  |
| Select Path                                                                                                    |    |  |
| Select Path                                                                                                    |    |  |
| Select Path                                                                                                    |    |  |
| Select Path                                                                                                    |    |  |
| Select Path                                                                                                    |    |  |
| Select Path                                                                                                    |    |  |
| Select Path                                                                                                    |    |  |
| Select Path                                                                                                    |    |  |
| Select Path                                                                                                    |    |  |
| Select Path                                                                                                    |    |  |
| Select Path                                                                                                    |    |  |
| Select Path                                                                                                    |    |  |

Figure 18. Configuration Wizard—Step 20

### Evaluate: MAX17320

#### **Programming Tool**

INI file provided by Maxim includes battery characteristic model only and is referred to as a model.INI file. It does not include custom settings for protector and device operation. The model.INI file must be used with the **Configuration Wizard** to create a complete.INI file. After completion of **Configuration Wizard**, a Complete.INI is generated with all nonvolatile register configurations. With a Complete. INI, user doesn't need to go through configuration wizard again. See <u>Figure 19</u>. In the **Programming Tool** panel, click **Select File** to select the saved Complete.INI

configuration file. The configuration file is typically saved from configuration step in the **Configuration Wizard** as shown in <u>Figure 18</u>. Click **Program IC** to program nonvolatile memory directly. When there is a minor change required on one or two nonvolatile registers, edit the registers inside the complete configuration INI file using text editor, then program the IC using the programming tool. Manually editing the INI file is generally discouraged and should be done with extreme caution. User can choose to only update the RAM by checking the **Load INI to RAM** checkbox.

|                |                            |                          |                     | -     |  |  |
|----------------|----------------------------|--------------------------|---------------------|-------|--|--|
| Path           |                            |                          |                     |       |  |  |
| Title          |                            |                          |                     |       |  |  |
|                | Select File Conf           | iguration INI File is no | t yet selected.     |       |  |  |
|                |                            |                          |                     |       |  |  |
|                |                            |                          |                     |       |  |  |
| Step 2 / 2: Pr | ogram IC                   |                          |                     |       |  |  |
|                | Program IC                 |                          |                     |       |  |  |
|                | rogrammo                   |                          |                     |       |  |  |
|                | Load INI to RAM and rest   | art fuel gauge so chan   | ges take effect.    |       |  |  |
|                | (Anows for testing conligt | iration settings without | using up a write cy | cie.) |  |  |
|                |                            |                          |                     |       |  |  |
|                |                            |                          |                     |       |  |  |
|                |                            |                          |                     |       |  |  |
|                |                            |                          |                     |       |  |  |
|                |                            |                          |                     |       |  |  |
|                |                            |                          |                     |       |  |  |
|                |                            |                          |                     |       |  |  |
|                |                            |                          |                     |       |  |  |
|                |                            |                          |                     |       |  |  |
|                |                            |                          |                     |       |  |  |
|                |                            |                          |                     |       |  |  |
|                |                            |                          |                     |       |  |  |
|                |                            |                          |                     |       |  |  |

Figure 19. Programming Tool

### Evaluate: MAX17320

#### Hardware Connection Guideline

When evaluating MAX17320 EV kit with high current or evaluating protection functionality, use real batteries instead of power supplies. When connecting batteries, use soldered connection instead of jumper cables. During protector switching event, the impedance caused by inductance of the lab jumper cables and power supply can cause overshoot on battery voltage. This voltage spike could potentially cause voltage across any of the BATTx pins to rise above the absolute maximum rating of 6V, damaging the chip permanently. <u>Figure 20</u> show good example of a battery connection using soldered connections, battery connectors, and its corresponding BATT voltage waveform during a switching event. <u>Figure</u> <u>21</u> show bad example of a battery connection using lab jumper wires and its corresponding BATT voltage waveform.

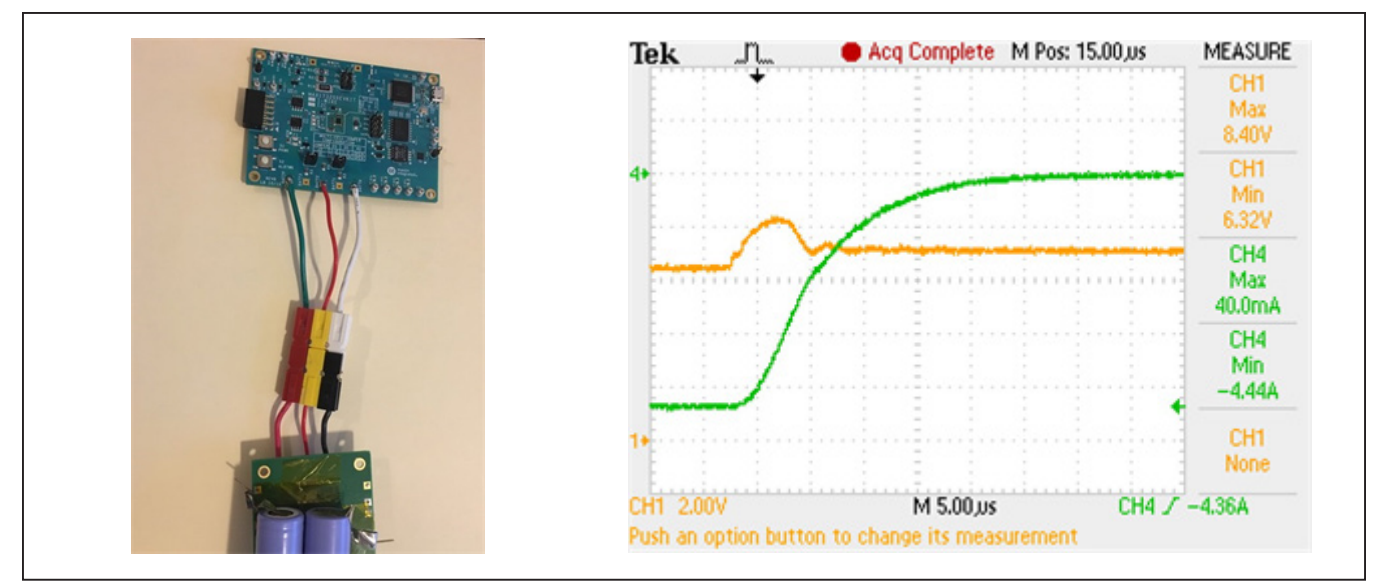

Figure 20. Good Hardware Connection Example (Use Real Batteries and Soldered Connections). BATT Voltage and Battery Current Waveform at Overcurrent Protection Event with Good Connection

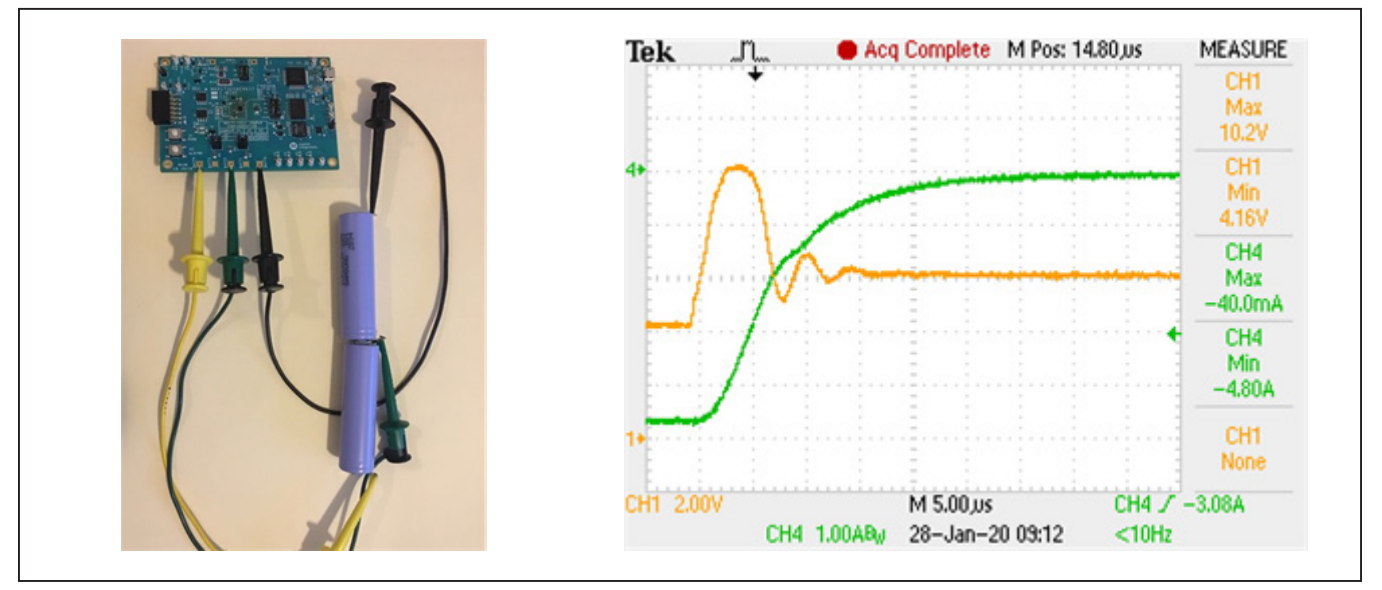

Figure 21. Bad Hardware Connection Example (Use Lab Jumper Cable). BATT Voltage and Battery Current Waveform at Overcurrent Protection Event with Bad Connection

## **Component Suppliers**

| SUPPLIER                               | PHONE        | WEBSITE               |
|----------------------------------------|--------------|-----------------------|
| Murata Electronics North America, Inc. | 770-436-1300 | www.murata.com/en-us  |
| TDK Corp.                              | 847-803-6100 | www.component.tdk.com |
| Vishay                                 | 402-563-6866 | www.vishay.com        |

Note: Indicate that the MAX17320 is being used when contacting these component suppliers.

## **Ordering Information**

| PART NUMBER      | INTERFACE        | U1 IC        | PIN-PACKAGE |
|------------------|------------------|--------------|-------------|
| MAX17320X1EVKIT# | 1-Wire           | MAX17320X12+ | 30 WLP      |
| MAX17320X2EVKIT# | l <sup>2</sup> C | MAX17320X22+ | 30 WLP      |
| MAX17320G1EVKIT# | 1-Wire           | MAX17320G12+ | 24 TQFN     |
| MAX17320G2EVKIT# | l <sup>2</sup> C | MAX17320G22+ | 24 TQFN     |

#Denotes RoHS compliance.

# Evaluate: MAX17320

### MAX17320X EV Kit Bill of Materials

| REF_DES                          | DNI/DNP | QTY | MFG PART #                                                     | MANUFACTURER                                       | VALUE           | DESCRIPTION                                                                                                    |
|----------------------------------|---------|-----|----------------------------------------------------------------|----------------------------------------------------|-----------------|----------------------------------------------------------------------------------------------------|
| ALRT, AOLDO, RT-, RT1+-RT4+,     |         | 12  | 5002                                                           | KEYSTONE                                           | N/A             | TEST POINT; PIN DIA=0.1IN; TOTAL LENGTH=0.3IN; BOARD HOLE=0.04IN; WHITE; PHOSPHOR BRONZE                                                                                                    |
| SCL, SCL1, SDA, SDA1, VUSB       | -       | 12  | 5002                                                           | REISTONE                                           | NVA             | WIRE SILVER;                                                                                                    |
| C1, C3                           | -       | 2   | LMK105B7474KV                                                  | PANASONIC                                          | 0.47UF          | CAPACITOR; SMT (0402); CERAMIC CHIP; 0.47UF; 10V; TOL=10%; TG=-55 DEGC TO +125 DEGC; TC=X7R                                                                                                    |
| C2, C43                          | -       | 2   | C1005X5R1E474K050;GRT155R61E474KE01                            | TDK;MURATA                                         | 0.47UF          | CAPACITOR; SMT (0402); CERAMIC CHIP; 0.47UF; 25V; TOL=10%; TG=-55 DEGC TO +85 DEGC; TC=X5R                                                                                                    |
| C4 C7 C19 C26                    |         | 4   | C0402C105K8PAC:CC0402KRX5R6BB105                               | KEMET:YAGEO                                        | 1UF             | CAPACITOR: SMT (0402): CERAMIC CHIP: 1UE: 10V: TOL=10%: TG=-55 DEGC TO +85 DEGC: TC=X5R                                                                                                    |
| 04, 01, 010, 020                 |         | -   | C0402C103K5RAC:GRM155R71H103K488:C1005X7                       | Remer, more                                        | 101             |                                                                                                    |
| C5                               | -       | 1   | R1H103K050BE;CL05B103KB5NNN;UMK105B7103K                       | KEMET;MURATA;TDK;SAMSUNG<br>ELECTRONIC;TAIYO YUDEN | 0.01UF          | CAPACITOR; SMT (0402); CERAMIC CHIP; 0.01UF; 50V; TOL=10%; TG=-55 DEGC TO +125 DEGC; TC=X7R                                                                                                    |
| C6, C8, C10, C11                 | -       | 4   | CL05B103KP5NNN                                                 | SAMSUNG ELECTRONICS                                | 0.01UF          | CAPACITOR; SMT (0402); CERAMIC; 0.01UF; 10V; TOL=10%; TG=-55 DEGC TO +125 DEGC; TC=X7R                                                                                                    |
| C9. C12-C15. C21. C22. C24. C25. |         |     | GRM155R71E104KE14:C1005X7R1E104K050BB:TM                       |                                                    |                 | CAPACITOR: SMT (0402): CERAMIC CHIP: 0.1UF: 25V: TOL=10%: MODEL=GRM SERIES: TG=-55 DEGC TO                                                                                                    |
| C28-C38                          | -       | 20  | K105B7104KVH;CGJ2B3X7R1E104K050BB                              | MURATA; IDK; TAIYO YUDEN; IDK                      | 0.10F           | +125 DEGC; TC=X7R                                                                                                    |
| C20, C23, C27                    | -       | 3   | ZRB15XR61A475ME01;<br>CL05A475MP5NRN;GRM155R61A475MEAA;C1005X5 | MURATA;SAMSUNG;MURATA;TDK                          | 4.7UF           | CAPACITOR; SMT (0402); CERAMIC CHIP; 4.7UF; 10V; TOL=20%; TG=-55 DEGC TO +85 DEGC; TC=X5R                                                                                                    |
| C20 C40                          |         | 2   | C0402C0CE00270 IND: CDM1EEEC1U270 IA01                         |                                                    | 2705            | CARACITORI CNT: 0402; CERANIC: 27eE; 501/ 59, COC; 55deeC to 1 125deeC; 0 1/ 2000MideeC                                                                                                    |
| 038,040                          |         | -   | C0402C0B30027034F, GNWF353C1F12703A01                          | VENICE ETD., WORKTA                                | 2/11            | GRANTOR, OW, CERAWIC, 219, 307, 35, 603, 530890 to 1200890, 01-001 Weego                                                                                                    |
| C41, C42                         | -       | 2   | GRM155R71A104JA01                                              | MURATA                                             | 0.1UF           | CAPACITOR; SMT (0402); CERAMIC CHIP; 0.10F; 10V; TOL=5%; TG=-55 DEGC TO +125 DEGC; TC=X/R                                                                                                    |
| D1                               | -       | 1   | LTST-C190CKT                                                   | LITE-ON ELECTRONICS INC.                           | LTST-C190CKT    | DIODE; LED; STANDARD; RED; SMT (0603); PIV=5.0V; IF=0.04A; -55 DEGC TO +85 DEGC                                                                                                    |
| D2-D4, D10                       | -       | 4   | BZX384-C5V6                                                    | NXP                                                | 5.6V            | DIODE; ZNR; SMT (SOD-323); Vz=5.6V; lzm=0.000001A; -65 DEGC TO +150 DEGC                                                                                                    |
| D5, D6                           | -       | 2   | MBR0520                                                        | MICRO COMMERCIAL COMPONENTS                        | MBR0520         | DIODE; SCH; SCHOTTKY RECTIFIER; SMT (SOD-123); PIV=20V; IF=0.5A; -55 DEGC TO +150 DEGC                                                                                                    |
| D7                               |         | 1   | SD1020WS                                                       |                                                    | SD102AWS TR     |                                                                                                    |
| ы                                |         |     | 351034W3                                                       | MICINO COMMERCIAE COMPONENTS                       | 3D103AW3-11     | DIODE, 3011, 3WALE 301011111 DIODE, 300-323, 110-400, 11-0.304                                                                                                    |
| D8                               | -       | 1   | RB751S40                                                       | FAIRCHILD SEMICONDUCTOR                            | RB751S40        | DIODE; SCH; SMT (SOD-523F); PIV=40V; IF=0.03A                                                                                                    |
| D9                               | -       | 1   | SD101BWS-E3                                                    | VISHAY                                             | SD101BWS-E3     | DIODE; SCH; SMT (SOD-323); PIV=50V; IF=0.03A                                                                                                    |
| DGND GND                         | _       | 2   | 5011                                                           | KEYSTONE                                           | N/A             | TEST POINT; PIN DIA=0.125IN; TOTAL LENGTH=0.445IN; BOARD HOLE=0.063IN; BLACK; PHOSPHOR                                                                                                    |
|                                  |         | -   |                                                                |                                                    | ····            | BRONZE WIRE SILVER PLATE FINISH;                                                                                                    |
| DS1, DS2                         | -       | 2   | LTST-C190GKT                                                   | LITE-ON ELECTRONICS INC.                           | LTST-C190GKT    | DIODE; LED; WATER CLEAR GREEN; SMT (0603); VF=2.1V; IF=0.03A; -55 DEGC TO +85 DEGC                                                                                                    |
| F1                               | -       | 1   | SFJ-1215U                                                      | DEXERIALS                                          | SFJ-1215U       | EVKIT PART - FUSE; SELF CONTROL PROTECTOR; SFJ SERIES; 3-CELL; 15A                                                                                                    |
| J1                               | -       | 1   | 10118193-0001LF                                                | FCI CONNECT                                        | 10118193-0001LF | CONNECTOR: FEMALE: SMT: MICRO USB B TYPE RECEPTACLE: RIGHT ANGLE: 5PINS                                                                                                    |
|                                  |         |     |                                                                |                                                    |                 | EVKIT PART-CONNECTOR: MALE: THROUGH HOLE: BREAKAWAY: STRAIGHT: 2PINS: -65 DEGC TO +125                                                                                                    |
| J2, J5                           | -       | 2   | PBC02SAAN                                                      | SULLINS ELECTRONICS CORP.                          | PBC02SAAN       | DEGC;                                                                                                    |
| J4                               | -       | 1   | PBC03DAAN                                                      | SULLINS ELECTRONICS CORP.                          | PBC03DAAN       | CONNECTOR; MALE; THROUGH HOLE; BREAKAWAY; STRAIGHT; 6PINS; -65 DEGC TO +125 DEGC                                                                                                    |
| J8                               | -       | 1   | PPPC062LJBN-RC                                                 | SULLINS ELECTRONICS CORP.                          | PPPC062LJBN-RC  | CONNECTOR; FEMALE; THROUGH HOLE; 0.1IN CC; HEADER; 2 ROW; RIGHT ANGLE; 12PINS                                                                                                    |
| 11.13                            | -       | 3   | BLM18AG601SN1                                                  | MIRATA                                             | 600             | INDUCTOR: SMT (0603); EERRITE-BEAD: 600; TOI =+/-: 0.5a                                                                                                    |
| 2120                             |         | Ŭ   | Beinfoldorfolt                                                 |                                                    | 000             | CONNECTOR: MALE: USB: USB2 0 MICRO CONNECTION CABLE: USB B MICRO MALE TO USB & MALE:                                                                                                    |
| MISC1                            | -       | 1   | AK67421-1-R                                                    | ASSMANN                                            | AK67421-1-R     | STRAIGHT: SPINS-4PINS                                                                                                    |
| 01.02                            | -       | 2   | IRE7458PBE                                                     | INFINEON                                           | IRE7458PBE      | TRAN: SMPS MOSEET: NCH: NSOIC8: PD-(2.5W): L(14A): V-(30V)                                                                                                    |
| 04.05                            |         | 2   | 2N7002                                                         | NYB                                                | 2017002         | TRANK N CHANNEL TRENCH MOSEET: NCH: SOT 22: 0D (0.9200) 1/0.240-V (6000)                                                                                                    |
| 44, 45<br>08                     |         | 4   | 2147002<br>DCC2222DW                                           |                                                    | DECOODE         | TRAN, NEORDANNEE THENOT MOST ET, NOT, SOTE23, FD-(0.53W), F(0.5A), V-(00V)                                                                                                    |
| 48                               | -       |     | B33223FW                                                       |                                                    | B33223FW        | TRAIN, OF TIMOS SMALL-SIGNAL-TRAINSISTOR, FCH, SOT 323-3, FD-(0.23W), F(-0.39A), V-(-20V)                                                                                                    |
| R1, R3-R5                        | -       | 4   | RNCP0805FTD49R9                                                | STACKPOLE ELECTRONICS INC                          | 49.9            | RESISTOR; 0805; 49.9 OHM; 1%; 100PPM; 0.25W; THIN FILM                                                                                                    |
| R2, R9                           | -       | 2   | ERJ-2RKF27R0X;RC0402FR-<br>0727RL:CRCW040227R0EK               | PANASONIC;YAGEO PHICOMP;VISHAY                     | 27              | RESISTOR, 0402, 27 OHM, 1%, 100PPM, 0.0625W, THICK FILM                                                                                                    |
|                                  |         |     | CRCW04021K00FK: RC0402FR-                                      | VISHAY DALE: YAGEO PHICOMP: ROHM                   |                 |                                                                                                    |
| R6, R16, R34                     |         | 3   | 071KL;MCR01MZPF1001                                            | SEMI                                               | 1K              | RESISTOR; 0402; 1K; 1%; 100PPM; 0.0625W; THICK FIEM                                                                                                    |
| R8, R12, R13                     | -       | 3   | CRCW0402150RFK; 9C04021A1500FL                                 | VISHAY DALE;YAGEO                                  | 150             | RESISTOR; 0402; 150 OHM; 1%; 100PPM; 0.0625W; THICK FILM                                                                                                    |
| R10                              | -       | 1   | RT0402BRD0710RL                                                | YAGEO                                              | 10              | RES; SMT (0402); 10; 0.1%; +/-25PPM/DEGC; 0.063W                                                                                                    |
| R11                              | -       | 1   | CR0402-16W-3650FT                                              | VENKEL LTD.                                        | 365             | RESISTOR: 0402: 365 OHM: 1%: 100PPM: 0.063W: THICK FILM                                                                                                    |
|                                  |         | -   | CRCW0402100RFK: 9C04021A1000FL: RC0402FR-                      | VISHAY DALE: PANASONIC: YAGEO                      |                 |                                                                                                    |
| R14, R15                         |         | 2   | 07100RL                                                        | PHYCOMP                                            | 100             | RESISTOR; 0402; 100 OHM; 1%; 100PPM; 0.063W; THICK FILM                                                                                                    |
| R17                              | -       | 1   | WSLP12065L000F                                                 | VISHAY DALE                                        | 0.005           | RESISTOR; 1206; 0.005 OHM; 1%; 400PPM; 1.0W; METAL FILM                                                                                                    |
| R18                              | -       | 1   | CRCW0402100KFK;RC0402FR-07100KL                                | VISHAY;YAGEO                                       | 100K            | RESISTOR; 0402; 100K; 1%; 100PPM; 0.0625W; THICK FILM                                                                                                    |
| R19                              | -       | 1   | ERJ-1TNF4020U:CRCW2512402RFK                                   | PANASONIC:VISHAY DALE                              | 402             | RESISTOR: 2512: 402 OHM: 1%: 100PPM: 1.0W: THICK FILM                                                                                                    |
| B20 B25                          | -       | 2   | CBCW040210K0.IN                                                | VISHAY DALE                                        | 10K             | RESISTOR: 0402: 10K OHM: 5%: 200PPM: 0.063W: THICK FILM                                                                                                    |
| P21                              |         | -   | EB   14X  102                                                  | PANASONIC                                          | 11/             | RESISTOR: 1210: 1K OHM: 5%: 2000RM: 0.5W: THICK FILM                                                                                                    |
| R21                              | -       |     | ERJ-1413102                                                    | FANASONIC                                          | 16              | RESISTOR, 1210, TK OHM, 5%, 200FFM, 0.5W, THICK FILM                                                                                                    |
| R22                              | -       | 1   | CRCW12062K00FK; MCR18EZPF2001                                  | VISHAY DALE;ROHM                                   | 2K              | RESISTOR; 1206; 2K; 1%; 100PPM; 1/4W; THICK FILM                                                                                                    |
| R26                              | -       | 1   | RC0805JR-070RL                                                 | YAGEO PHYCOMP                                      | 0               | RESISTOR; 0805; 0 OHM; 5%; JUMPER; 0.125W; THICK FILM                                                                                                    |
| R33                              |         | 1   | CRCW040212K0FK;MCR01MZPF1202                                   | VISHAY DALE;ROHM                                   | 12K             | RESISTOR, 0402, 12K OHM, 1%, 100PPM, 0.0625W, THICK FILM                                                                                                    |
|                                  |         |     | 5910050000                                                     | SEMICONDUCTOR                                      |                 |                                                                                                    |
| K35, K36, K38, K39               |         | 4   | EKJ-2GEURUU                                                    | PANASUNIC                                          | U               | RESISTOR; 0402; 0 OHM; 0%; JUMPER; 0.10W; THICK FILM                                                                                                    |
| R37                              |         | 1   | CRCW04021M00FK                                                 | VISHAY DALE                                        | 1M              | RESISTOR; 0402; 1M; 1%; 100PPM; 0.0625W; THICK FILM                                                                                                    |
| R40, R41                         |         | 2   | CRCW04024K70FK;MCR01MZPF4701                                   | VISHAY DALE;ROHM                                   | 4.7K            | RESISTOR, 0402, 4.7K OHM, 1%, 100PPM, 0.0625W, THICK FILM                                                                                                    |
| R42 R43                          |         | 2   | DNM0402E6001DS                                                 |                                                    | 5K              | DESISTOD: 0402- 5K OLM- 0.1%- 2500M- 0.05M- TUN F" M                                                                                                    |
| D10 D17                          |         | 4   | 000000000000000000000000000000000000000                        |                                                    | 470             | REGISTOR, 0402, SKOTIW, U.1%, 25FFM, U.03W, THIN FILM                                                                                                    |
| R40, R4/                         | -       | 2   | URUWU4U24/URFK                                                 | VIORAT DALE                                        | 470             | REDIDIOR, 0402, 470 OHM, 1%, 100PPM, 0.0025W, 1HICK FILM                                                                                                    |
| RT1-RT4                          | -       | 4   | NCP15XH103F03                                                  | MURATA                                             | 10K             | THERMISTOR; SMT (0402); THICK FILM (NICKEL PLATED); 10K; TOL=+/-1%                                                                                                    |
| S1, S2                           | -       | 2   | EVQ-Q2K03W                                                     | PANASONIC                                          | EVQ-Q2K03W      | SWITCH; SPST; SMT; 15V; 0.02A; LIGHT TOUCH SWITCH; RCOIL= OHM; RINSULATION= OHM; PANASONIC                                                                                                    |
| T1                               |         |     | TGM 040B3BI                                                    | HALO ELECTRONICS INC.                              | TGM 040P2P1     | TRANSFORMED: SMT: 1:1:1 2:1 2: DOMOIN DOMO CONSIGRITOR                                                                                                    |
| 11                               | -       |     | 1GM-040F3RL                                                    | HALO ELECTRONICS INC                               | I GIVE-040P3RL  | TRAINSFORMER, SMIT, 1.1.1.3.1.3, FOMEIA DO/DE CONVERTER,                                                                                                    |
| U1                               |         | 1   | See Ordering Information                                       | MAXIM                                              |                 | 100381                                                                                                    |
| 112                              |         | 1   | ET 2222HI                                                      | FUTURE TECHNOLOGY DEVICES INTL                     | ET2222U         |                                                                                                    |
|                                  |         |     | r resserte                                                     | LTD.                                               |                 | IN THE REPORT OF LED OUD TO MOLETE ONE OUL OWNER THE REPORT                                                                                                    |
| U3                               | -       | 1   | MAX14937AWE+                                                   | MAXIM                                              | MAX14937AWE+    | IC; ISO; TWO CHANNEL; 5KVRMS I2C ISOLATOR; WSOIC16                                                                                                    |
| U4                               |         | 1   | MAX13253ATB+                                                   | MAXIM                                              | MAX13253ATB+    | IC; DRV; 1A SPREAD-SPECTRUM; PUSH-PULL; TRANSFORMER DRIVER FOR ISOLATED POWER SUPPLIES;                                                                                                    |
| 116 116                          |         | 2   | MA Y9511EYK32+                                                 | MAXIM                                              | MAX9511EVK22+   |                                                                                                    |
|                                  |         |     | mphoo 1124/337                                                 |                                                    | INPAGE LEAKSST  | IO, VILO, ULITA-LOW-INDIGE, RIGH FORR, LOW-DROFOUT, LINEAR REGULATOR; 50/0-5                                                                                                    |
| Y1                               |         | 1   | 7M-12.000MAAJ                                                  | I XC CURPORATION                                   | 12MHZ           | CRYSTAL; SMT; 18PF; 12MHZ; +/-30PPM; +/-30PPM                                                                                                    |
| PCB                              | -       | 1   | MAX17320XSOLDERDOWN                                            | MAXIM                                              | PCB             | PCB:MAX17320XSOLDERDOWN                                                                                                    |
| C16-C18                          | DNP     | 0   | GRM1555C1E102JA01;C1005C0G1E102J050BA                          | MURATA;TDK                                         | 1000PF          | CAPACITOR; SMT (0402); CERAMIC CHIP; 1000PF; 25V; TOL=5%; TG=-55 DEGC TO +125 DEGC; TC=C0G                                                                                                    |
| J3                               | DNP     | 0   | PBC04DAAN                                                      | SULLINS ELECTRONICS CORP.                          | PBC04DAAN       | CONNECTOR; MALE; THROUGH HOLE; BREAKAWAY; STRAIGHT; 8PINS; -65 DEGC TO +125 DEGC                                                                                                    |
| 22                               | DNID    |     | 55504044                                                       |                                                    | 50004044        | TRAN; COMMON DRAIN N-CHANNEL POWERTRENCH MOSFET; NCH; POWERCLIP-33; PD-(2.7W); I-(27A); V-                                                                                                    |
| up .                             | UNP     | U   | FUFC4044                                                       | UN SEMICUNDUCTOR                                   | rur'64044       | (30V)                                                                                                    |
| C44                              | DNP     | 0   | N/A                                                            | N/A                                                | OPEN            | CAPACITOR; SMT (0402); OPEN; FORMFACTOR                                                                                                    |
| R7                               | DNP     | 0   | N/A                                                            | N/A                                                | OPEN            | RESISTOR; 0805; OPEN; FORMFACTOR                                                                                                    |
| R23. R24. R50                    | DNP     | 0   | N/A                                                            | N/A                                                | OPEN            | RESISTOR: 0402: OPEN: FORMFACTOR                                                                                                    |
|                                  |         |     |                                                                |                                                    |                 | <ul> <li>A set of the set of the set of</li></ul> |

### MAX17320X EV Kit Schematic

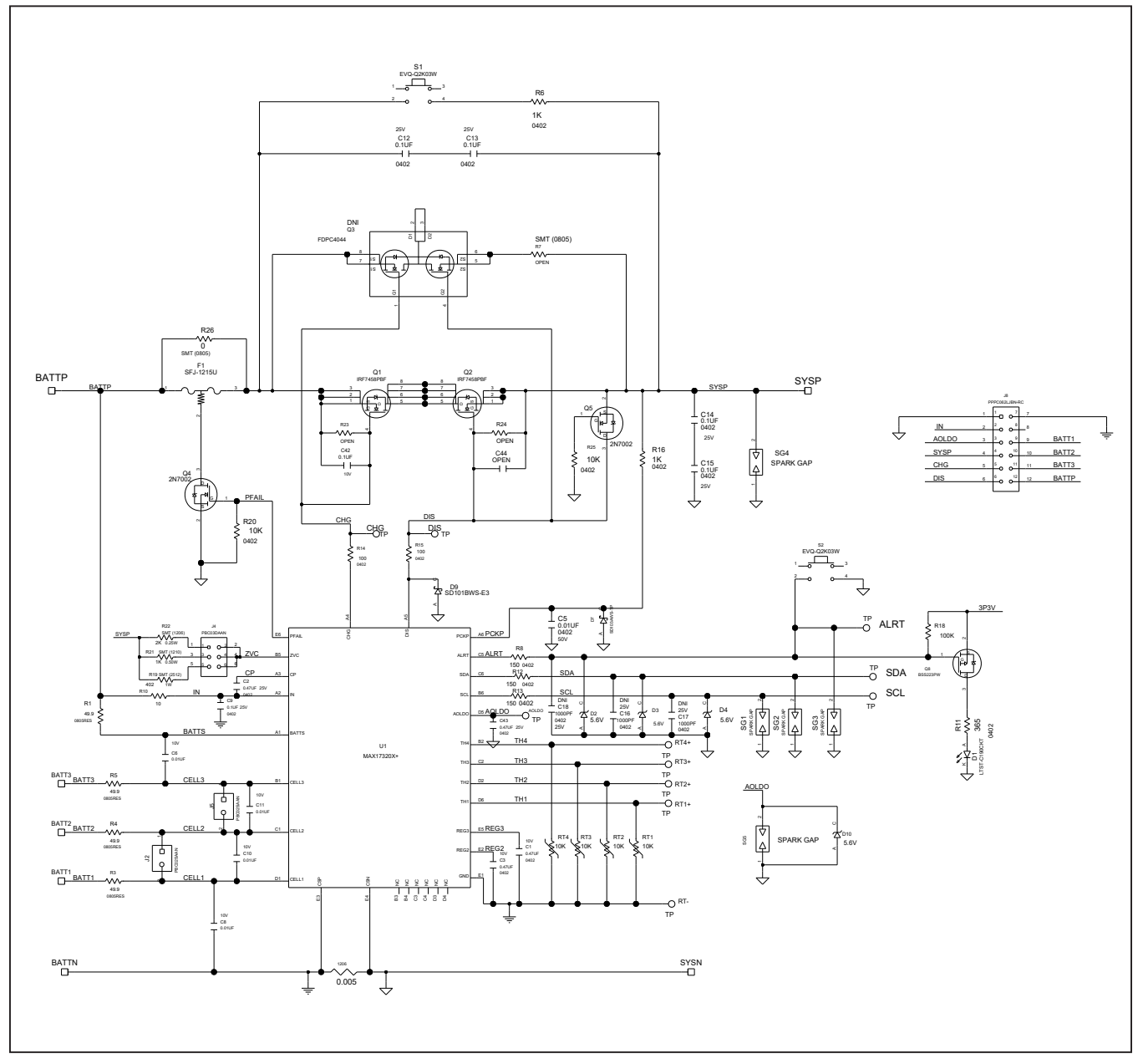

### MAX17320X EV Kit Schematic (continued)

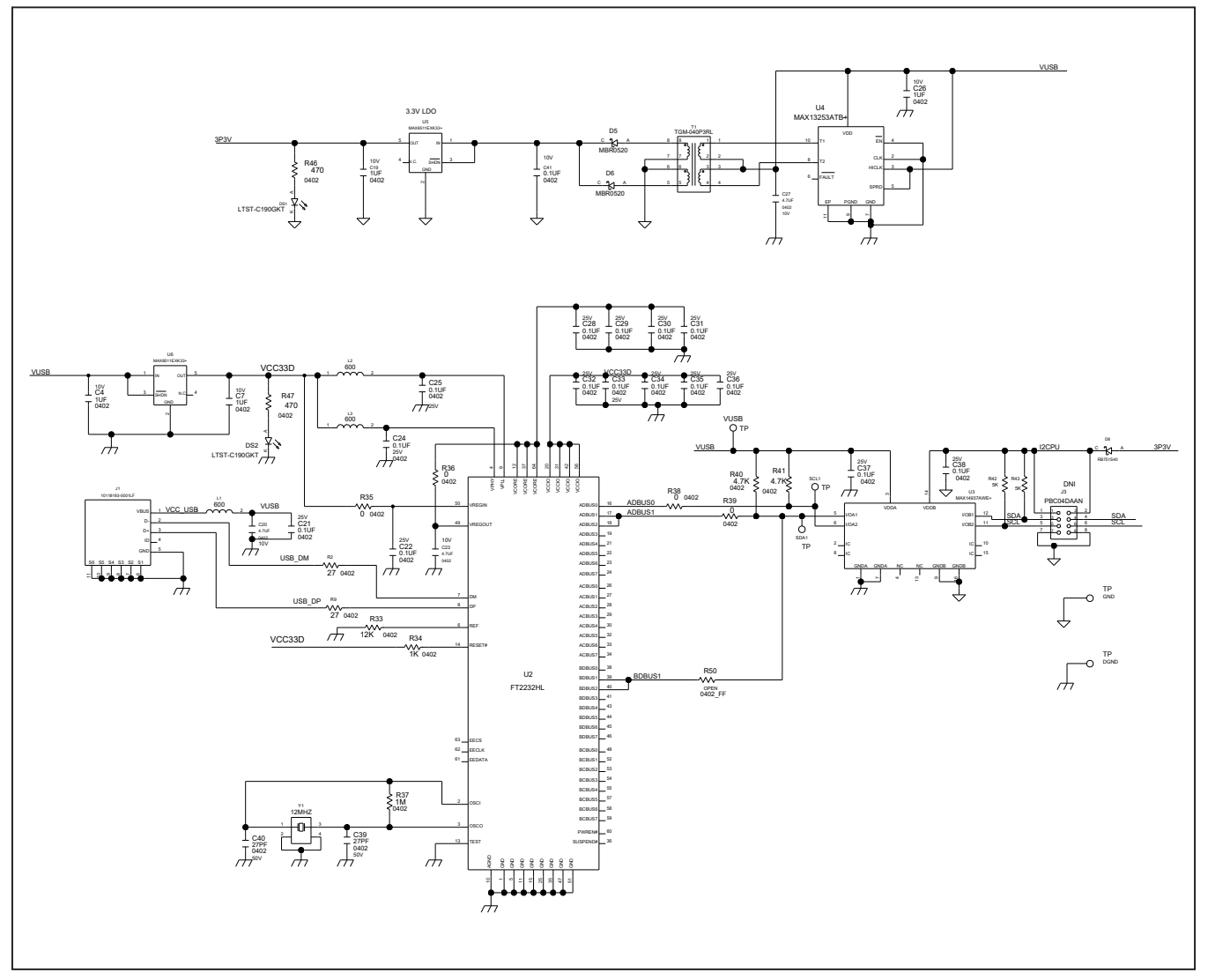

MAX17320X EV Kit PCB Layouts

### Evaluate: MAX17320

#### C33 C32 222 SG4 S = R22 2 R38 R34 C19 🖏 GNE 340 C41 /KIT 28 SCI WIRF -0-000 ..... `اللل ОC 0 0 18 o∎**€** 004 Ď **F**A 0 RT2+ RT1+ ALRTWK . 2 RT4+ RT3+ BATTP SATT3 RT-BATT C BAT

MAX17320X EV Kit Component Placement Guide—Top Silkscreen

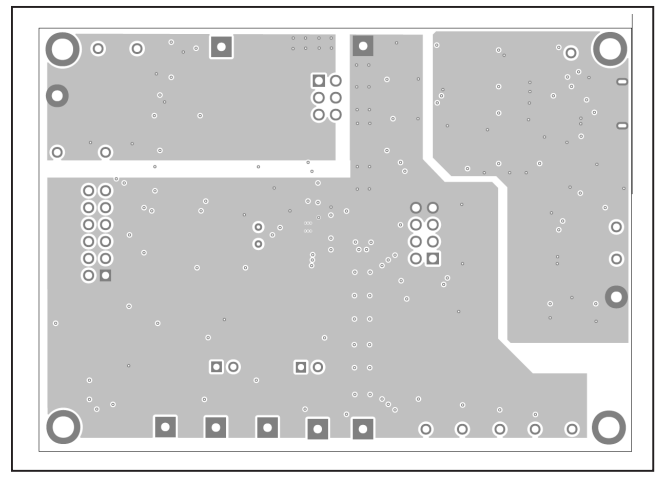

MAX17320X EV Kit PCB Layout—Layer 2

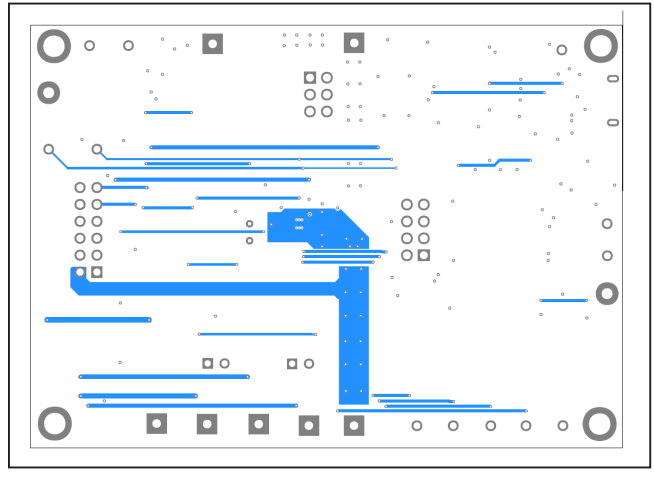

MAX17320X EV Kit PCB Layout—Bottom Layer

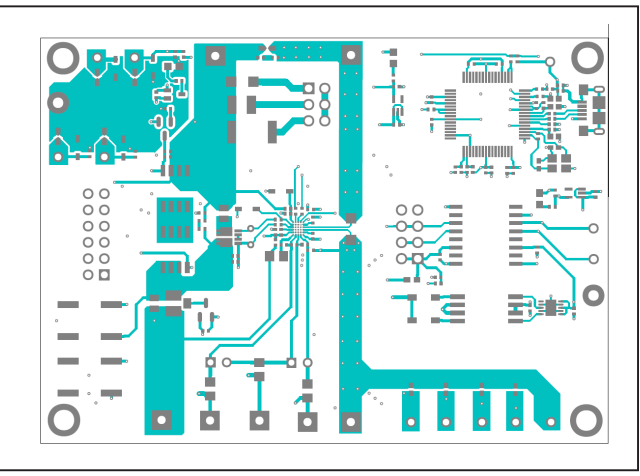

MAX17320X EV Kit PCB Layout—Top Layer

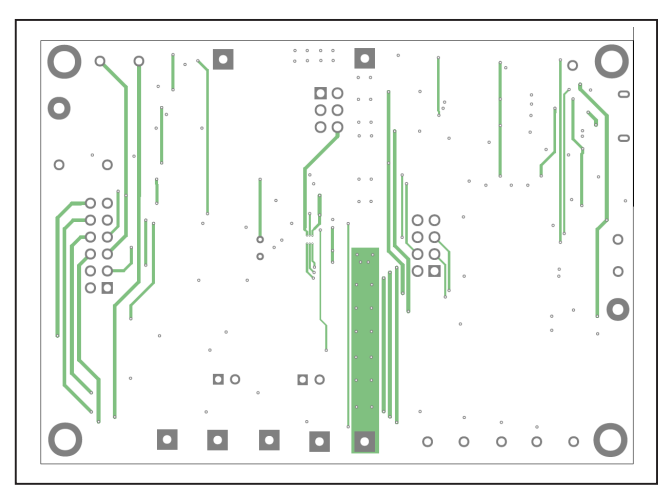

MAX17320X EV Kit PCB Layout—Layer 3

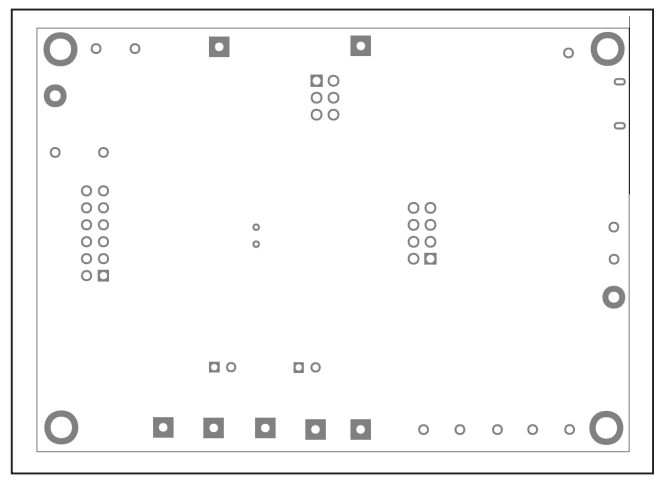

MAX17320X EV Kit Component Placement Guide—Bottom Silkscreen

# Evaluate: MAX17320

### MAX17320G EV Kit Bill of Materials

| REF_DES                                                    | DNI/DNP | QTY | MFG PART #                                                                            | MANUFACTURER                                       | VALUE           | DESCRIPTION                                                                                                    |
|------------------------------------------------------------|---------|-----|---------------------------------------------------------------------------------------|----------------------------------------------------|-----------------|----------------------------------------------------------------------------------------------------|
| ALRT, AOLDO, RT-, RT1+-RT4+,<br>SCL, SCL1, SDA, SDA1, VUSB | -       | 12  | 5002                                                                                  | KEYSTONE                                           | N/A             | TEST POINT; PIN DIA=0.1IN; TOTAL LENGTH=0.3IN; BOARD HOLE=0.04IN; WHITE; PHOSPHOR<br>BRONZE WIRE SILVER:                                                      |
| C1 C3                                                      |         | 2   | I MK105B7474KV                                                                        | PANASONIC                                          | 0.47UE          | CAPACITOR; SMT (0402); CERAMIC CHIP; 0.47UF; 10V; TOL=10%; TG=-55 DEGC TO +125 DEGC;                                                                          |
| 01,00                                                      |         | -   |                                                                                       |                                                    |                 | TC=X7R<br>CAPACITOR; SMT (0402); CERAMIC CHIP; 0.47UF; 25V; TOL=10%; TG=-55 DEGC TO +85 DEGC;                                                                 |
| 62, 643                                                    | -       | 2   | C1005X5R1E474R050;GR1155R61E474RE01                                                   | IDK;MURATA                                         | 0.470F          | TC=X5R<br>CAPACITOR: SMT (0402): CERAMIC CHIP: 1UE: 10V: TOI = 10%: TG=-55 DEGC TO +85 DEGC                                                                   |
| C4, C7, C19, C26                                           | -       | 4   | C0402C105K8PAC;CC0402KRX5R6BB105                                                      | KEMET;YAGEO                                        | 1UF             | TC=X5R                                                                                                    |
| C5                                                         | -       | 1   | C0402C103K5RAC;GRM155R71H103KA88;C1005X7R<br>1H103K050BE;CL05B103KB5NNN;UMK105B7103KV | KEMET;MURATA;TDK;SAMSUNG<br>ELECTRONIC;TAIYO YUDEN | 0.01UF          | CAPACITOR; SMT (0402); CERAMIC CHIP; 0.01UF; 50V; TOL=10%; TG=-55 DEGC TO +125 DEGC; TC=X7R                                                                   |
| C6, C8, C10, C11                                           | -       | 4   | CL05B103KP5NNN                                                                        | SAMSUNG ELECTRONICS                                | 0.01UF          | CAPACITOR; SMT (0402); CERAMIC; 0.01UF; 10V; TOL=10%; TG=-55 DEGC TO +125 DEGC;<br>TC=X7R                                                                     |
| C9, C12-C15, C21, C22, C24, C25,<br>C28-C38                | -       | 20  | GRM155R71E104KE14;C1005X7R1E104K050BB;TMK<br>105B7104KVH;CGJ2B3X7R1E104K050BB         | MURATA;TDK;TAIYO YUDEN;TDK                         | 0.1UF           | CAPACITOR; SMT (0402); CERAMIC CHIP; 0.1UF; 25V; TOL=10%; MODEL=GRM SERIES; TG=-55<br>DEGC TO +125 DEGC; TC=X7R                                               |
| C20, C23, C27                                              | -       | 3   | ZRB15XR61A475ME01;<br>CL05A475MP5NRN;GRM155R61A475MEAA;C1005X5<br>R1A475M050BC        | MURATA;SAMSUNG;MURATA;TDK                          | 4.7UF           | CAPACITOR; SMT (0402); CERAMIC CHIP; 4.7UF; 10V; TOL=20%; TG=-55 DEGC TO +85 DEGC;<br>TC=XSR                                                                  |
| C39, C40                                                   | -       | 2   | C0402C0G500270JNP; GRM1555C1H270JA01                                                  | VENKEL LTD.;MURATA                                 | 27PF            | CAPACITOR; SMT; 0402; CERAMIC; 27pF; 50V; 5%; C0G; -55degC to + 125degC; 0 +/-30PPM/degC                                                                      |
| C41, C42                                                   | -       | 2   | GRM155R71A104JA01                                                                     | MURATA                                             | 0.1UF           | CAPACITOR; SMT (0402); CERAMIC CHIP; 0.1UF; 10V; TOL=5%; TG=-55 DEGC TO +125 DEGC;<br>TC=X7R                                                                  |
| D1                                                         | -       | 1   | LTST-C190CKT                                                                          | LITE-ON ELECTRONICS INC.                           | LTST-C190CKT    | DIODE; LED; STANDARD; RED; SMT (0603); PIV=5.0V; IF=0.04A; -55 DEGC TO +85 DEGC                                                                               |
| D2-D4, D10                                                 | -       | 4   | BZX384-C5V6                                                                           | NXP                                                | 5.6V            | DIODE; ZNR; SMT (SOD-323); Vz=5.6V; Izm=0.000001A; -65 DEGC TO +150 DEGC<br>DIODE: SCH: SCHOTTKY RECTIFIER: SMT (SOD-123): PIV=20V: IE=0.5A: -55 DEGC TO +150 |
| D5, D6                                                     | -       | 2   | MBR0520                                                                               | MICRO COMMERCIAL COMPONENTS                        | MBR0520         | DEGC                                                                                                    |
| D7                                                         | -       | 1   | SD103AWS                                                                              | MICRO COMMERCIAL COMPONENTS                        | SD103AWS-TP     | DIODE; SCH; SMALL SIGNAL SCHOTTKY DIODE; SOD-323; PIV=40V; IF=0.35A                                                                                           |
| D9                                                         | -       | 1   | SD101BWS-E3                                                                           | VISHAY                                             | SD101BWS-E3     | DIODE; SCH; SMT (SOD-323); PIV=50V; IF=0.03A                                                                                                    |
| DGND, GND                                                  | -       | 2   | 5011                                                                                  | KEYSTONE                                           | N/A             | TEST POINT; PIN DIA=0.125IN; TOTAL LENGTH=0.445IN; BOARD HOLE=0.063IN; BLACK;                                                                                 |
| DS1, DS2                                                   | -       | 2   | LTST-C190GKT                                                                          | LITE-ON ELECTRONICS INC.                           | LTST-C190GKT    | DIODE; LED; WATER CLEAR GREEN; SMT (0603); VF=2.1V; IF=0.03A; -55 DEGC TO +85 DEGC                                                                            |
| F1                                                         | -       | 1   | SFJ-1215U                                                                             | DEXERIALS                                          | SFJ-1215U       | EVKIT PART - FUSE; SELF CONTROL PROTECTOR; SFJ SERIES; 3-CELL; 15A                                                                                            |
| J1                                                         | -       | 1   | 10118193-0001LF                                                                       | FCI CONNECT                                        | 10118193-0001LF | CONNECTOR; FEMALE; SMT; MICRO USB B TYPE RECEPTACLE; RIGHT ANGLE; 5PINS                                                                                       |
| J2, J5                                                     | -       | 2   | PBC02SAAN                                                                             | SULLINS ELECTRONICS CORP.                          | PBC02SAAN       | TO +125 DEGC;                                                                                                    |
| J4                                                         | -       | 1   | PBC03DAAN                                                                             | SULLINS ELECTRONICS CORP.                          | PBC03DAAN       | CONNECTOR; MALE; THROUGH HOLE; BREAKAWAY; STRAIGHT; 6PINS; -65 DEGC TO +125<br>DEGC                                                                           |
| J8                                                         | -       | 1   | PPPC062LJBN-RC                                                                        | SULLINS ELECTRONICS CORP.                          | PPPC062LJBN-RC  | CONNECTOR; FEMALE; THROUGH HOLE; 0.1IN CC; HEADER; 2 ROW; RIGHT ANGLE; 12PINS                                                                                 |
| L1-L3                                                      | -       | 3   | BLM18AG601SN1                                                                         | MURATA                                             | 600             | INDUCTOR; SMT (0603); FERRITE-BEAD; 600; TOL=+/-; 0.5A                                                                                                    |
| MISC1                                                      | -       | 1   | AK67421-1-R                                                                           | ASSMANN                                            | AK67421-1-R     | MALE; STRAIGHT; SPINS-4PINS                                                                                                    |
| Q1, Q2                                                     | -       | 2   | IRF7458PBF                                                                            | INFINEON                                           | IRF7458PBF      | TRAN; SMPS MOSFET; NCH; NSOIC8; PD-(2.5W); I-(14A); V-(30V)                                                                                                   |
| Q4, Q5                                                     | -       | 2   | 2N7002                                                                                | NXP                                                | 2N7002          | TRAN; N-CHANNEL TRENCH MOSFET; NCH; SOT-23; PD-(0.83W); I-(0.3A); V-(60V)                                                                                     |
| Q8                                                         | -       | 1   | BSS223PW                                                                              | INFINEON                                           | BSS223PW        | TRAN; OPTIMOS SMALL-SIGNAL-TRANSISTOR; PCH; SOT323-3; PD-(0.25W); I-(-0.39A); V-(-20V)                                                                        |
| R1, R3-R5                                                  | -       | 4   | RNCP0805F1D49R9<br>ERJ-2RKF27R0X;RC0402FR-                                            | STACKPOLE ELECTRONICS INC                          | 49.9            | RESISTOR; 0805; 49.9 OHM; 1%; 100PPM; 0.25W; THIN FILM                                                                                                    |
| R2, R9                                                     | -       | 2   | 0727RL;CRCW040227R0FK                                                                 | PANASONIC; YAGEO PHICOMP; VISHAY DALE              | 27              | RESISTOR, 0402, 27 OHM, 1%, 100PPM, 0.0625W, THICK FILM                                                                                                    |
| R6, R16, R34                                               | -       | 3   | 071KL;MCR01MZPF1001                                                                   | VISHAY DALE;YAGEO PHICOMP;ROHM SEMI                | 1K              | RESISTOR; 0402; 1K; 1%; 100PPM; 0.0625W; THICK FILM                                                                                                    |
| R8, R12, R13                                               |         | 3   | CRCW0402150RFK; 9C04021A1500FL                                                        | VISHAY DALE;YAGEO                                  | 150             | RESISTOR; 0402; 150 OHM; 1%; 100PPM; 0.0625W; THICK FILM                                                                                                    |
| R10                                                        |         | 1   | CR0402BRD0710RL<br>CR0402-16W-3650ET                                                  | VENKELLTD                                          | 365             | RES; SMT (0402); 10; 0.1%; +/-25PPM/DEGC; 0.063W<br>RESISTOR: 0402: 365 OHM: 1%: 100PPM: 0.063W: THICK FILM                                                   |
| R14 R15                                                    |         | 2   | CRCW0402100RFK; 9C04021A1000FL; RC0402FR-                                             | VISHAY DALE: PANASONIC: YAGEO PHYCOMP              | 100             | RESISTOR: 0402: 100 OHM: 1%: 100PPM: 0.063W: THICK FILM                                                                                                    |
| R17                                                        |         | 1   | 07100RL<br>WSI P12065I 000F                                                           | VISHAY DALE                                        | 0.005           | RESISTOR: 1206: 0.005 OHM: 1%: 400PPM: 1.0W: METAL FILM                                                                                                    |
| R18                                                        | -       | 1   | CRCW0402100KFK;RC0402FR-07100KL                                                       | VISHAY;YAGEO                                       | 100K            | RESISTOR; 0402; 100K; 1%; 100PPM; 0.0625W; THICK FILM                                                                                                    |
| R19                                                        |         | 1   | ERJ-1TNF4020U;CRCW2512402RFK                                                          | PANASONIC;VISHAY DALE                              | 402             | RESISTOR; 2512; 402 OHM; 1%; 100PPM; 1.0W; THICK FILM                                                                                                    |
| R20, R25                                                   |         | 2   | CRCW040210K0JN                                                                        | VISHAY DALE                                        | 10K             | RESISTOR; 0402; 10K OHM; 5%; 200PPM; 0.063W; THICK FILM                                                                                                    |
| R21                                                        |         | 1   | CRCW12062K00EK: MCR18EZPE2001                                                         | VISHAY DALE: ROHM                                  | 2K              | RESISTOR; 1210; 1K OHM; 5%; 200PPM; 0.5W; THICK FILM<br>RESISTOR: 1206: 2K: 1%: 100PPM: 1/4W: THICK FILM                                                      |
| R26                                                        | -       | 1   | RC0805JR-070RL                                                                        | YAGEO PHYCOMP                                      | 0               | RESISTOR; 0805; 0 OHM; 5%; JUMPER; 0.125W; THICK FILM                                                                                                    |
| R33                                                        | -       | 1   | CRCW040212K0FK;MCR01MZPF1202                                                          | VISHAY DALE; ROHM SEMICONDUCTOR                    | 12K             | RESISTOR, 0402, 12K OHM, 1%, 100PPM, 0.0625W, THICK FILM                                                                                                    |
| R35, R36, R38, R39                                         | -       | 4   | ERJ-2GE0R00                                                                           | PANASONIC                                          | 0               | RESISTOR; 0402; 0 OHM; 0%; JUMPER; 0.10W; THICK FILM                                                                                                    |
| R40, R41                                                   | -       | 2   | CRCW04021M00FK<br>CRCW04024K70FK:MCR01M7PF4701                                        | VISHAY DALE:ROHM SEMICONDUCTOR                     | 4.7K            | RESISTOR, 0402; 1M; 1%; 100PPM; 0.0625W; 1HICK FILM<br>RESISTOR, 0402; 4.7K OHM, 1%, 100PPM, 0.0625W THICK FILM                                               |
| R42, R43                                                   | -       | 2   | PNM0402E5001BS                                                                        | VISHAY DALE                                        | 5K              | RESISTOR; 0402; 5K OHM; 0.1%; 25PPM; 0.05W; THIN FILM                                                                                                    |
| R46, R47                                                   | -       | 2   | CRCW0402470RFK                                                                        | VISHAY DALE                                        | 470             | RESISTOR, 0402, 470 OHM, 1%, 100PPM, 0.0625W, THICK FILM                                                                                                    |
| RT1-RT4                                                    | -       | 4   | NCP15XH103F03                                                                         | MURATA                                             | 10K             | THERMISTOR; SMT (0402); THICK FILM (NICKEL PLATED); 10K; TOL=+/-1%                                                                                            |
| S1, S2                                                     | -       | 2   | EVQ-Q2K03W                                                                            | PANASONIC                                          | EVQ-Q2K03W      | PANASONIC                                                                                                    |
| T1                                                         |         | 1   | TGM-040P3RL                                                                           | HALO ELECTRONICS INC                               | TGM-040P3RL     | TRANSFORMER; SMT; 1:11.3:1.3; PCMCIA DC/DC CONVERTER;                                                                                                    |
| U1                                                         |         | 1   | See Ordering Information                                                              | MAXIM                                              |                 | 21-0139                                                                                                    |
| U2                                                         |         | 1   | FT2232HL                                                                              | FUTURE TECHNOLOGY DEVICES INTL LTD.                | FT2232HL        | IC; MMRY; DUAL HIGH SPEED USB TO MULTIPURPOSE UART/FIFO; LQFP64                                                                                               |
| 14                                                         | -       | -   | MAY12252ATD -                                                                         |                                                    | MAX1937AWE+     | IC; DRV; 1A SPREAD-SPECTRUM; PUSH-PULL; TRANSFORMER DRIVER FOR ISOLATED                                                                                       |
| U4                                                         | -       | 1   | MAX13203A1B+                                                                          |                                                    | MAX13253A1B+    | POWER SUPPLIES; TDFN10-EP                                                                                                    |
| из, иб<br>Y1                                               | -       | 2   | 7M-12.000MAAJ                                                                         | TXC CORPORATION                                    | 12MHZ           | IC, VREG, ULI RA-LUW-NUISE, HIGH PSRR, LUW-DRUPOUT, LINEAR REGULATOR; SC70-5<br>CRYSTAL: SMT: 18PF: 12MHZ: +/-30PPM: +/-30PPM                                 |
| РСВ                                                        | -       | 1   | MAX17320XSOLDERDOWN                                                                   | MAXIM                                              | PCB             | PCB:MAX17320XSOLDERDOWN                                                                                                    |
| C16-C18                                                    | DNP     | 0   | GRM1555C1E102JA01;C1005C0G1E102J050BA                                                 | MURATA;TDK                                         | 1000PF          | CAPACITOR; SMT (0402); CERAMIC CHIP; 1000PF; 25V; TOL=5%; TG=-55 DEGC TO +125 DEGC;<br>TC=COG                                                                 |
| J3                                                         | DNP     | 0   | PBC04DAAN                                                                             | SULLINS ELECTRONICS CORP                           | PBC04DAAN       | CONNECTOR; MALE; THROUGH HOLE; BREAKAWAY; STRAIGHT; 8PINS; -65 DEGC TO +125                                                                                   |
| 02                                                         | DND     | 5   | EDBC4044                                                                              |                                                    | EDDC4044        | DEGC<br>TRAN; COMMON DRAIN N-CHANNEL POWERTRENCH MOSFET; NCH; POWERCLIP-33: PD-                                                                               |
| uo<br>044                                                  | DNP     | U   |                                                                                       |                                                    | ODEN            | (2.7W); I-(27A); V-(30V)                                                                                                    |
| R7                                                         | DNP     | 0   | N/A                                                                                   | N/A                                                | OPEN            | RESISTOR: 0805: OPEN: FORMFACTOR                                                                                                    |
| R23, R24, R50                                              | DNP     | 0   | N/A                                                                                   | N/A                                                | OPEN            | RESISTOR; 0402; OPEN; FORMFACTOR                                                                                                    |

# Evaluate: MAX17320

### MAX17320G EV Kit PCB Schematics

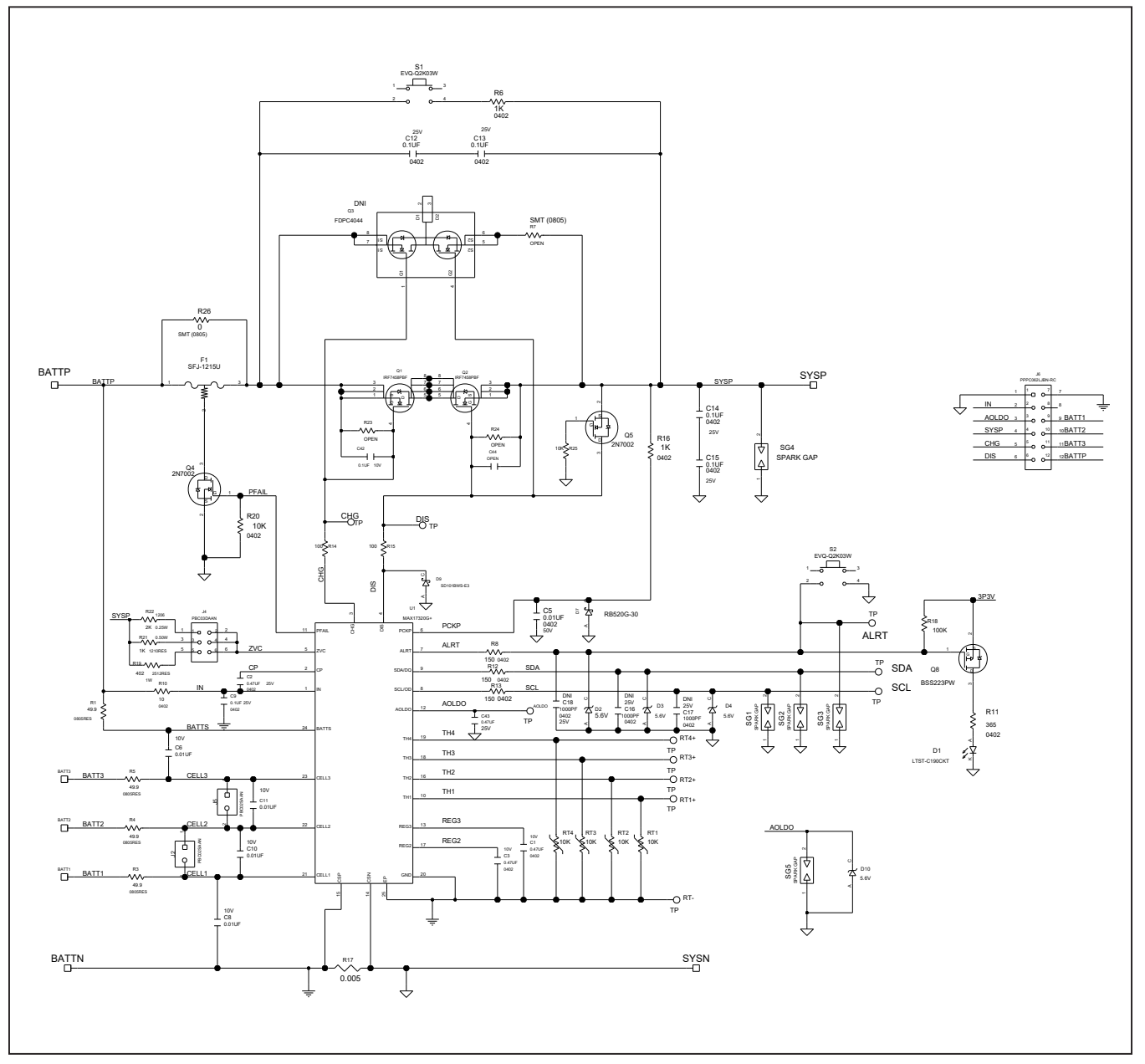

### MAX17320G EV Kit PCB Schematics (continued)

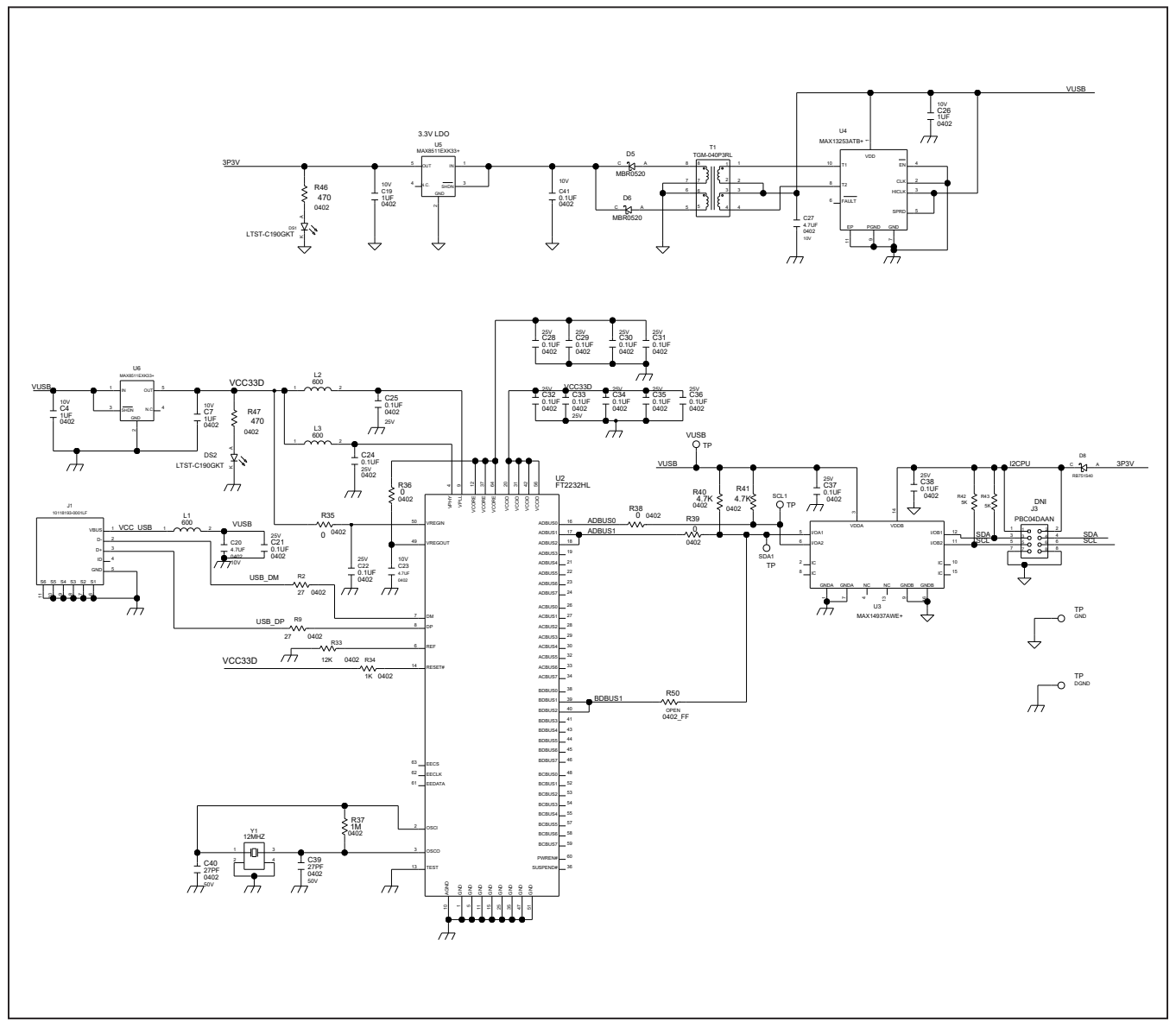

### Evaluate: MAX17320

### MAX17320G EV Kit PCB Layouts

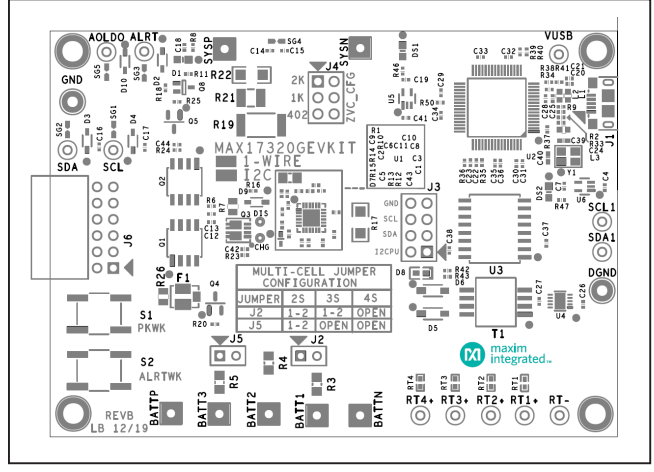

MAX17320G EV Kit Component Placement Guide—Top Silkscreen

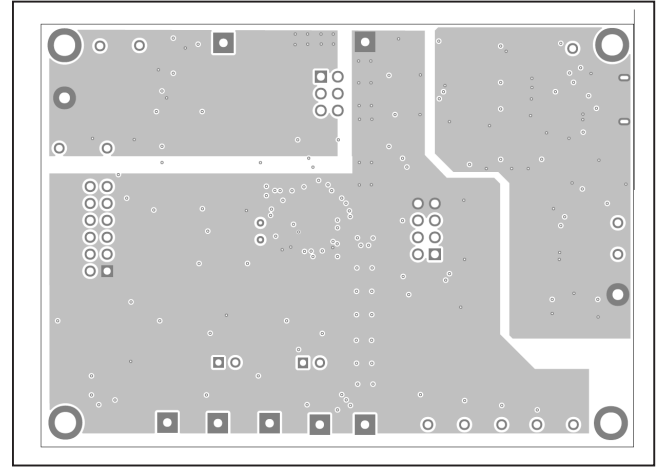

MAX17320G EV Kit PCB Layout—Layer 2

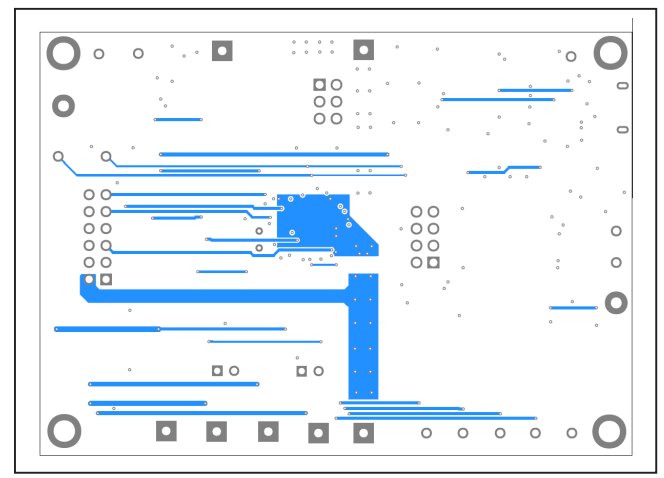

MAX17320G EV Kit PCB Layout—Bottom Layer

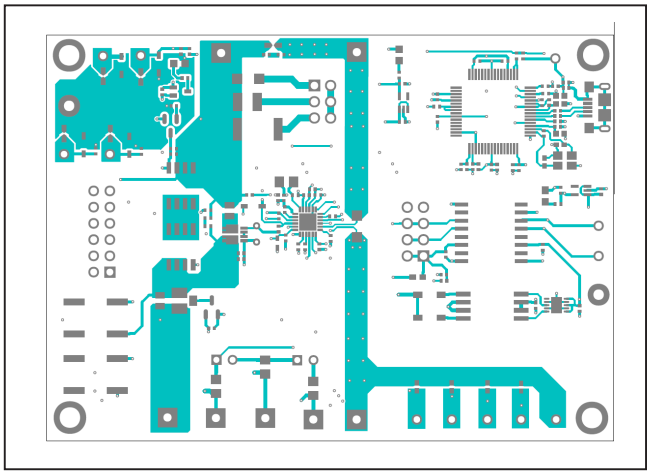

MAX17320G EV Kit PCB Layout—Top Layer

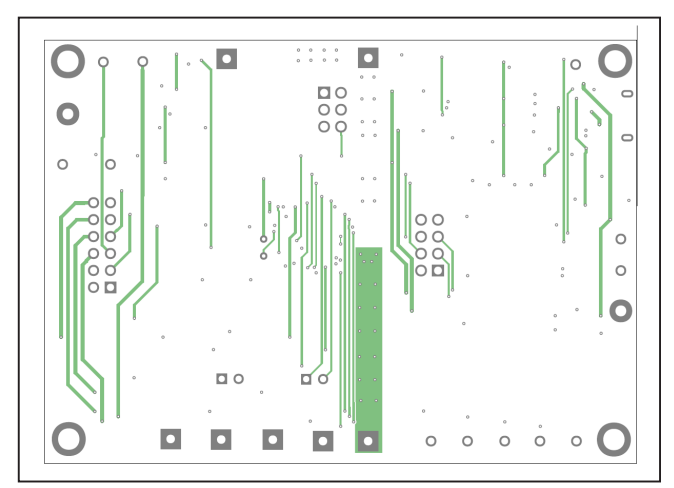

MAX17320G EV Kit PCB Layout—Layer 3

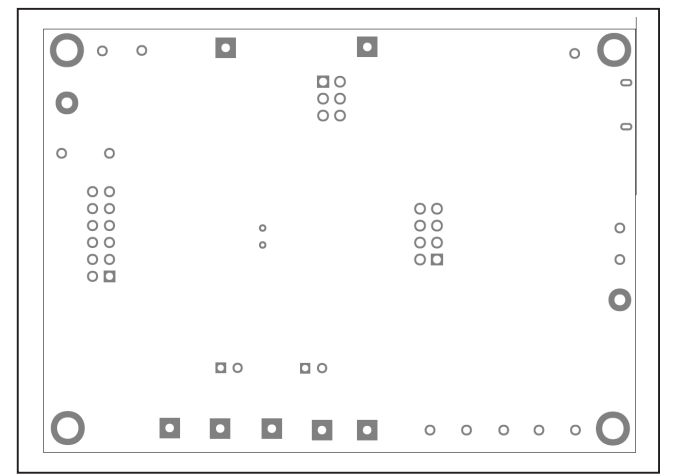

MAX17320G EV Kit Component Placement Guide—Bottom Silkscreen

### Evaluate: MAX17320

### **Revision History**

| REVISION<br>NUMBER | REVISION<br>DATE | DESCRIPTION                                                                                                    | PAGES<br>CHANGED                |
|--------------------|------------------|----------------------------------------------------------------------------------------------------|---------------------------------|
| 0                  | 3/20             | Initial release                                                                                                    |                                 |
| 1                  | 4/20             | Updated Ordering Information table                                                                                                    | 24                              |
| 2                  | 7/20             | Updated <i>General Description</i> section, <i>Configuration Wizard</i> section, and <i>ordering information</i> table, replaced MAX17320X EV kit schematic and MAX17320G EV kit schematic | 1, 19–21, 24, 26,<br>27, 30, 31 |

For pricing, delivery, and ordering information, please visit Maxim Integrated's online storefront at https://www.maximintegrated.com/en/storefront/storefront.html.

Maxim Integrated cannot assume responsibility for use of any circuitry other than circuitry entirely embodied in a Maxim Integrated product. No circuit patent licenses are implied. Maxim Integrated reserves the right to change the circuitry and specifications without notice at any time.